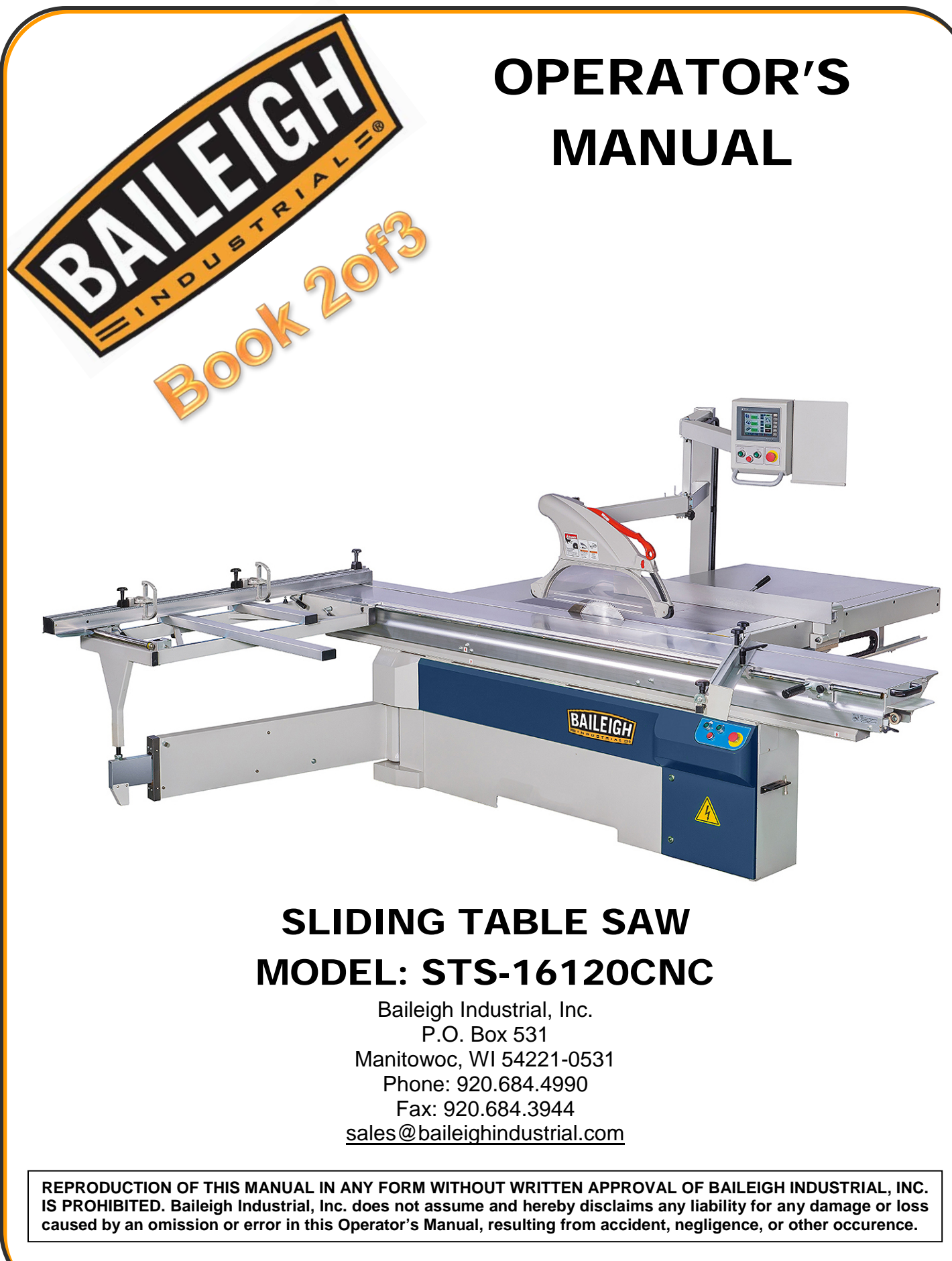

© 2018 Baileigh Industrial, Inc.

Rev. 01/2018

# **Table of Contents**

| M-10-e CONTROLLER INTRODUCTION         | 23 |
|----------------------------------------|----|
| Specifications:                        | 23 |
| ABS/REL Definition                     | 24 |
| Front Panel and LCD Display            | 24 |
| Load Datum Values (Only In ABS Mode)   | 26 |
| Select Counting Direction (+/-)        | 30 |
| Set Device Resolution                  | 32 |
| Enable and Disable Specified Parameter | 34 |
| Appendix A - Parameter                 | 37 |
| Parameter Setting                      | 38 |
| Appendix B - Calibration               | 39 |
| B. Troubleshooting                     | 41 |
| MAINTENANCE                            | 43 |
| Cleaning                               | 43 |
| Lubrication                            | 44 |
| Sliding Table Maintainance             | 44 |
| Angle Slide Rail Maintenance           | 44 |
| TROUBLESHOOTING                        | 45 |
| Table Troubleshooting                  | 45 |
| Touch Screen Troubleshooting           | 46 |
| ELECTRICAL SCHEMATIC - 1.              | 48 |
| ELECTRICAL SCHEMATIC - 2               | 49 |
| ELECTRICAL SCHEMATIC - 3               | 50 |

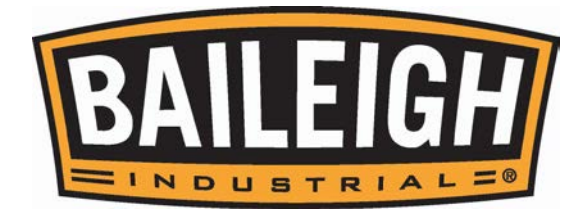

#### Display and Operation of Each Function of Home Page

Numerical value Positioning Operation Ex: If main saw blade's present value is 0.0 and you want to rise main saw blade to 50.0, the operating way as follows:

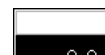

Step 1: Push key to make Numeric Keypad show up.

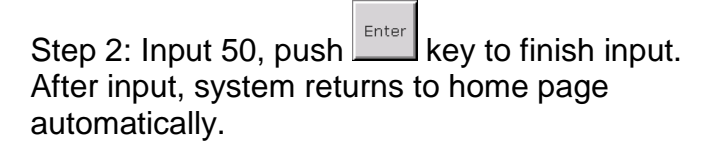

Step 3: The target value 50.0 will show on

key. Push saw blade rise to 50.

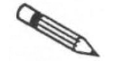

Note: START key is for executing

target value on key and single axis or multi-axis can act simultaneously.

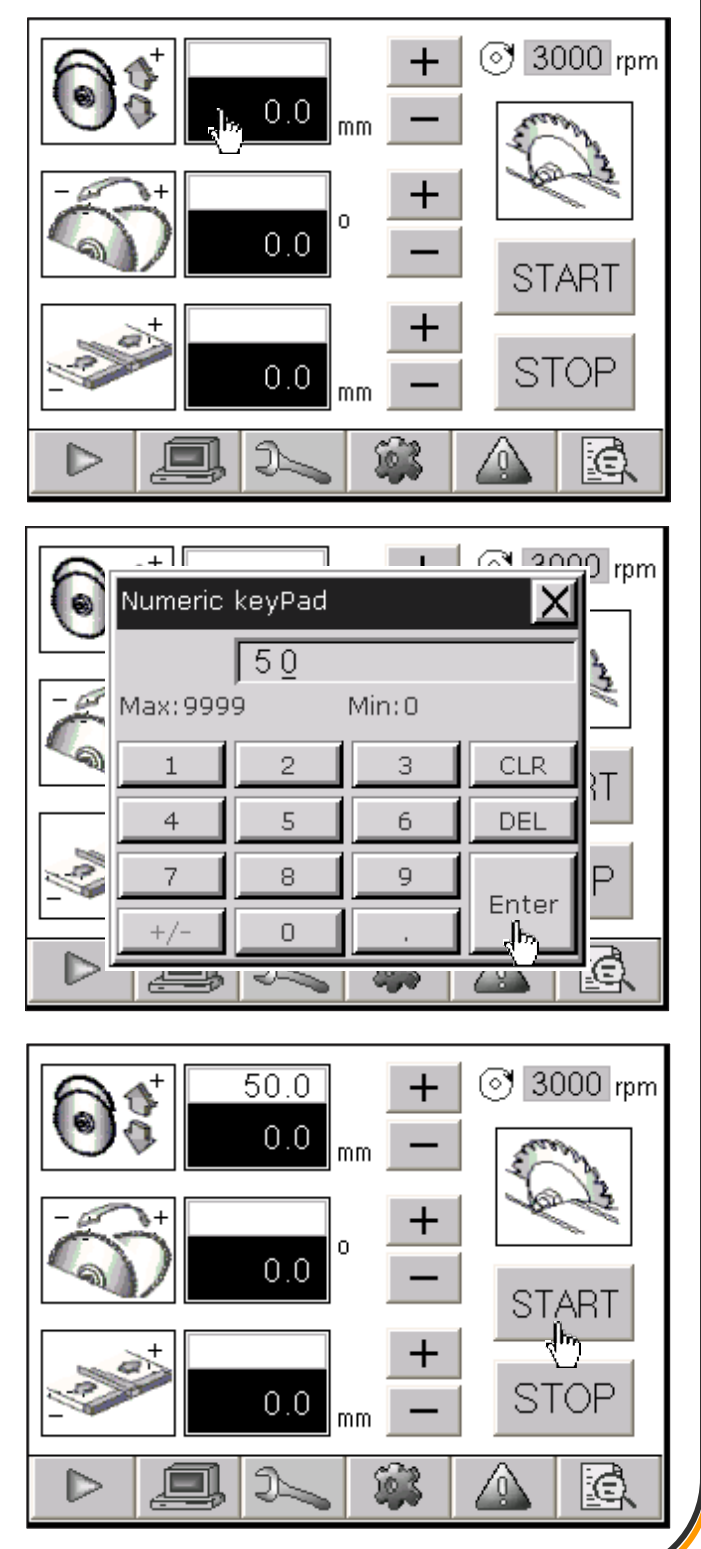

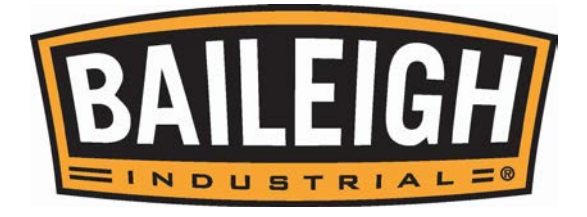

#### Micro-Motion Positioning Operation

Ex: If main saw blade's present value is 0.0 and vou want to rise the main saw blade to 30.0. the operating way as follows:

Step: Push + key until key shows present value 30.0.

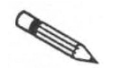

Note: When micro-motion

positioning movement is used, show any target value.

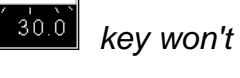

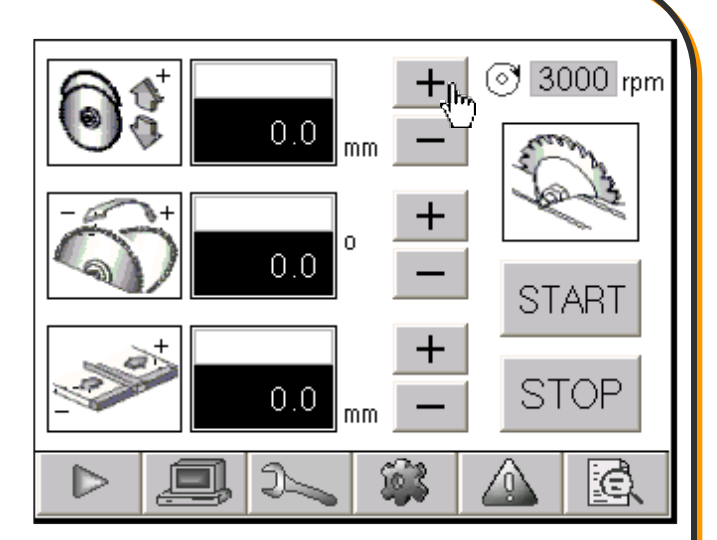

Scoring Saw Operation

Accuracy of the scoring saw movement of this system is 0.05mm (i.e. touch it and it moves 0.05mm. The adjustable range is +/- 1mm. The following is the scoring saw operation.

Remarks: Accuracy of UP/DOWN movement of scoring saw is 0.01mm (i.e. touch it and it moves 0.1mm) This system can memorize the last setting height of the scoring saw UP/DOWN movement even though the power is closed. The using way: Start the scoring saw, it will automatically rise to the last setting height. Stop the scoring saw, it will fall under the working table. It is an optional function.

Ex: The scoring saw scoring saw forward/ backward shows 0.0 and you want to move to scoring saw to -0.1, the operating way as follows:

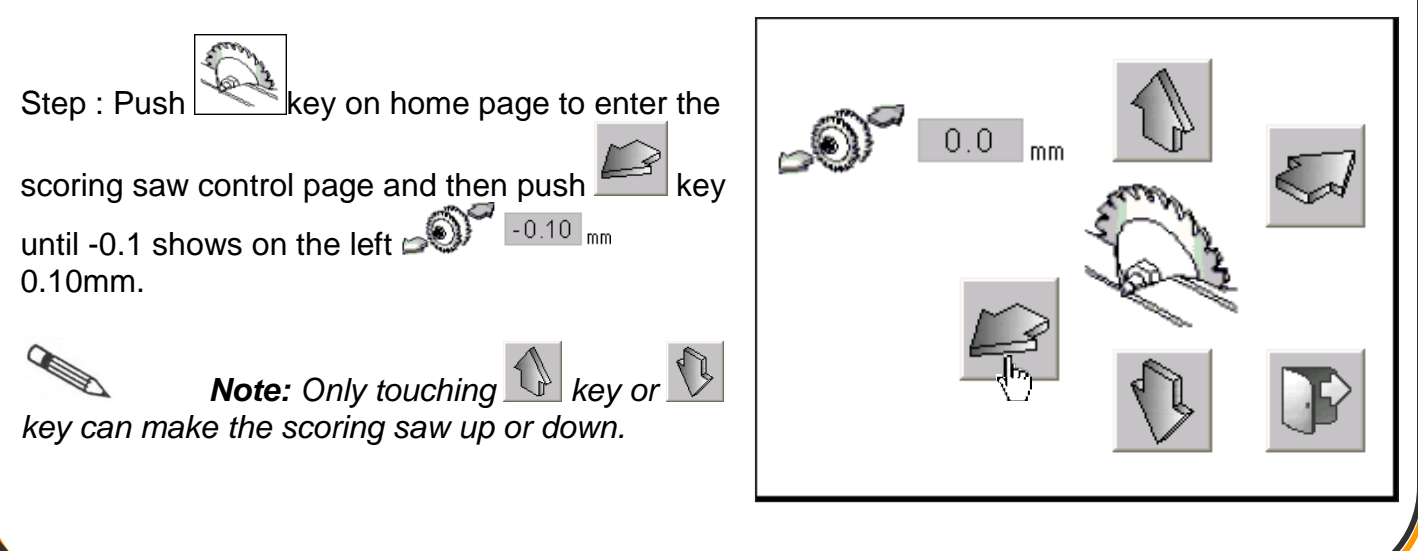

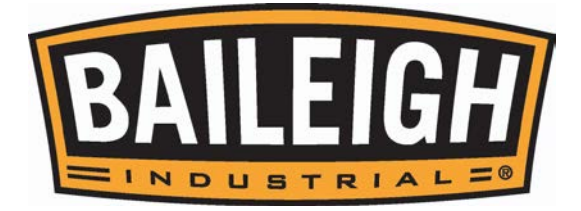

#### **Display of Motor RPM**

Motor rpm is shown on the upper right corner 3000 rpm of the home page.

**Note:** This system's RPM is only for display without setting function. If rpm needs to be changed, it is changed by changing the belt position.

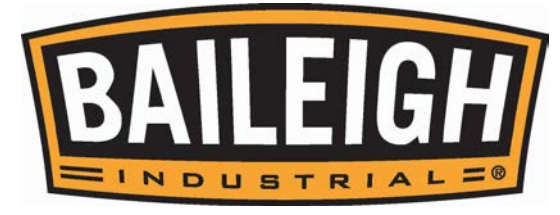

| Function Page Operation                                                                                                    |                                                                                                    |
|----------------------------------------------------------------------------------------------------|----------------------------------------------------------------------------------------------------|
| Processing Editing Operation                                                                                                    |                                                                                                    |
| The processing edition is a temporarily processing memory function. When power is off, the processing want to memorize the input group, please use prog | group provided by this system without<br>g group will be cleared automatically. If you<br>gram page operation. |
| Ex: If you want to cut 500 wooden boa<br>operating way as follows:                                                                                      | rd, please input the desired group. The                                                                        |
| Step 1: Push key on home page to enter<br>the processing editing page. Push key to<br>release lock.                                                     |                                                                                                    |
| Step 2: Push 1 key to select the desired input<br>group. Push key to make Numerical<br>Keypad show up.                                                  |                                                                                                    |

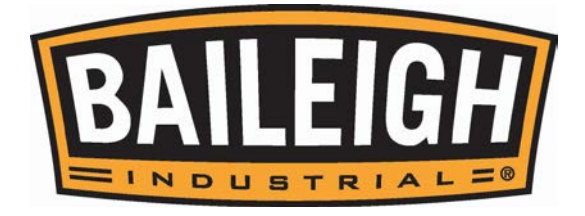

Step 3: Input 35, push key to finish input. The value input way of the tilting angle and rip fence is the same.

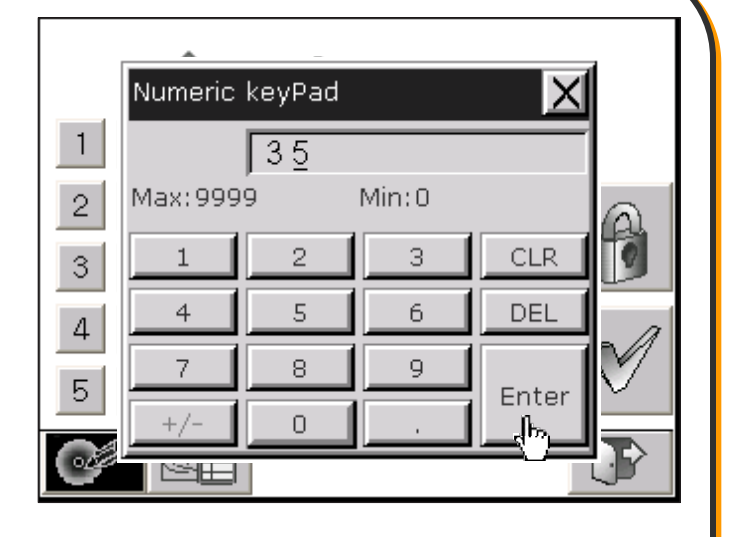

Step 4: Push key to save and lock system.

Step 5: Push key to release lock.

Push 1 key to select processing group.

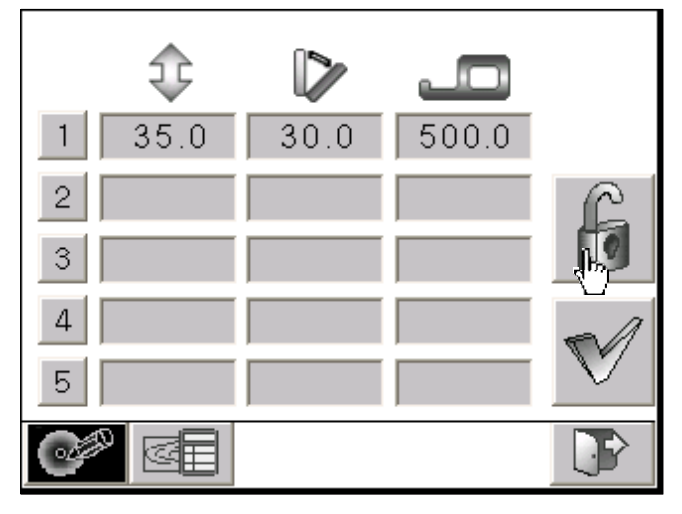

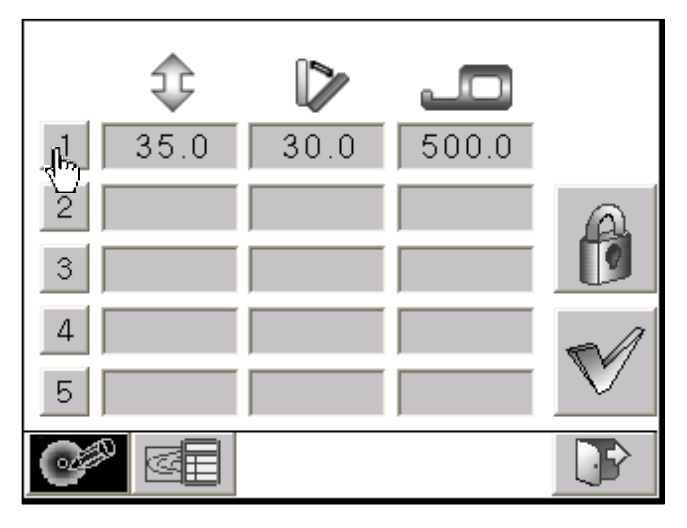

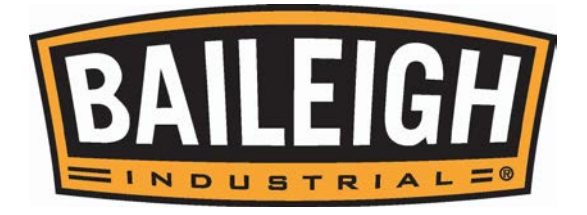

Step 6: Push key to confirm all selected groups. After confirmation, system will return to home page automatically.

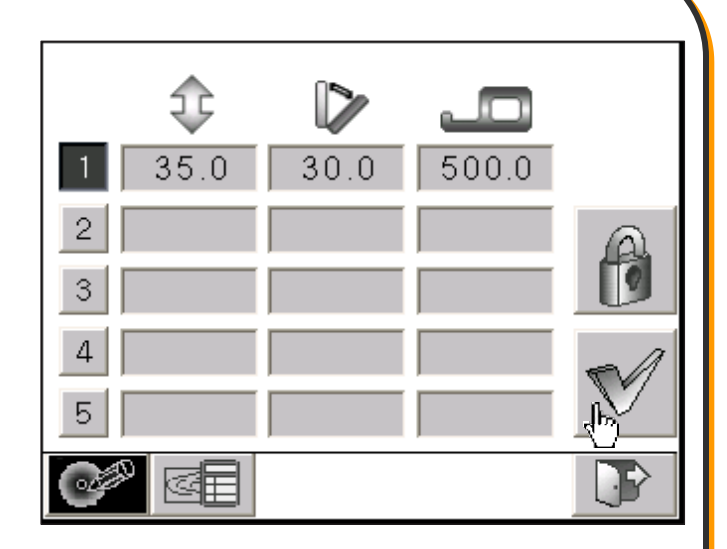

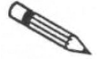

**Note:** When this system wants to select group key 1, you must first release lock and then can select. If lock is not released, group key 1 cannot be selected.

Step 7: After returning to home page, the numerical value is automatically saved into target

value. Push START key to start action.

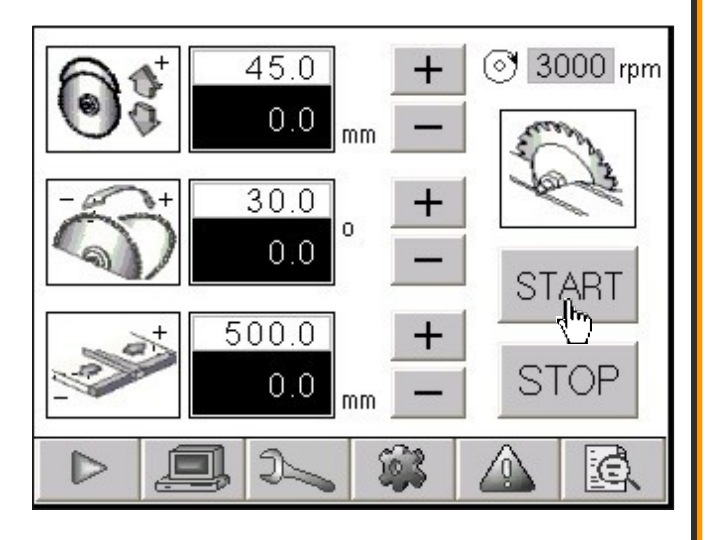

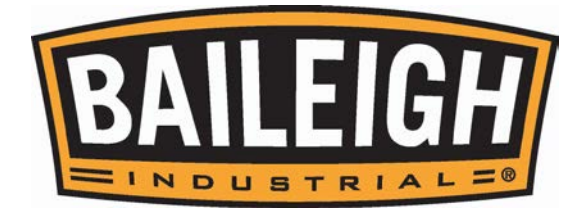

#### **Dimension Calculation Operation**

When dimension calculation function is used, the wooden board's height, angle and distance must be input. The height and angle as shown on A and B of the right drawing are the necessarily input numerical values. The calculating way as follows:

1. Input A, B and C to calculate D.

2. Input A, B and D to calculate C.

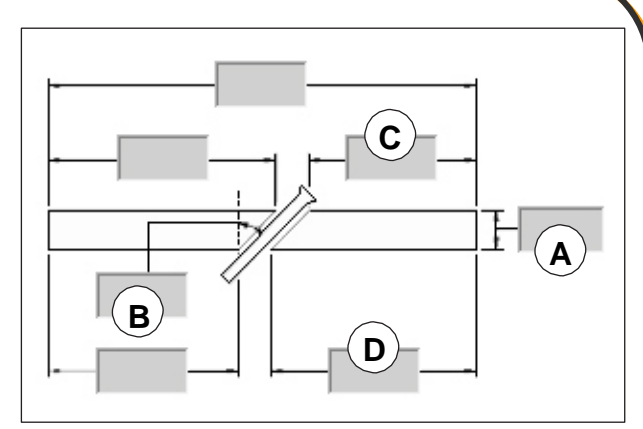

Note: A - D are machine's saved size.

Other sizes are for calculating and are not needed by machine.

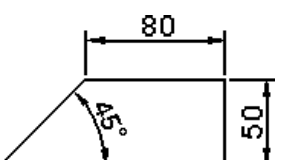

Ex 1: It's size \_\_\_\_\_\_. If you want to cut it into your calculated size, the operating way as follows:

Step 1: Push

key on home page to enter

the processing editing page. Push key to enter dimension calculation page and then input the known dimension. A=50, B=45, C=80.

**Note:** For detailed numerical value input way, please refer to Step 2 and Step 3 of Processing Edit Operation.

Step 2: Push key to start calculating. After finishing calculation, system will show the calculated value on the page.

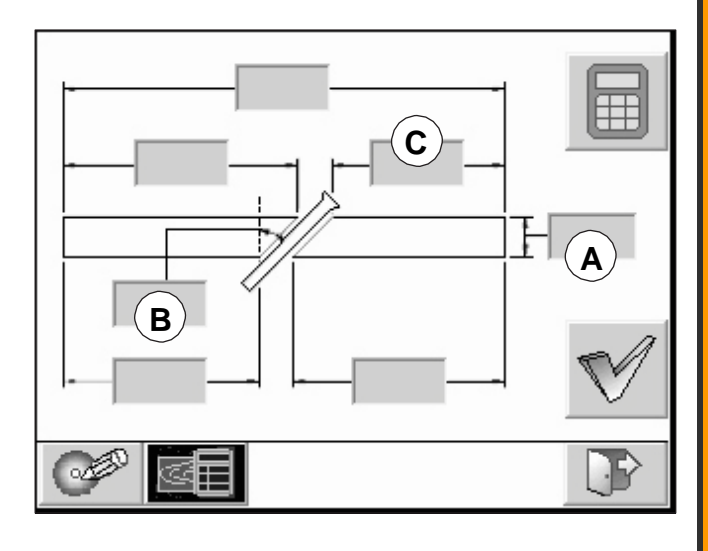

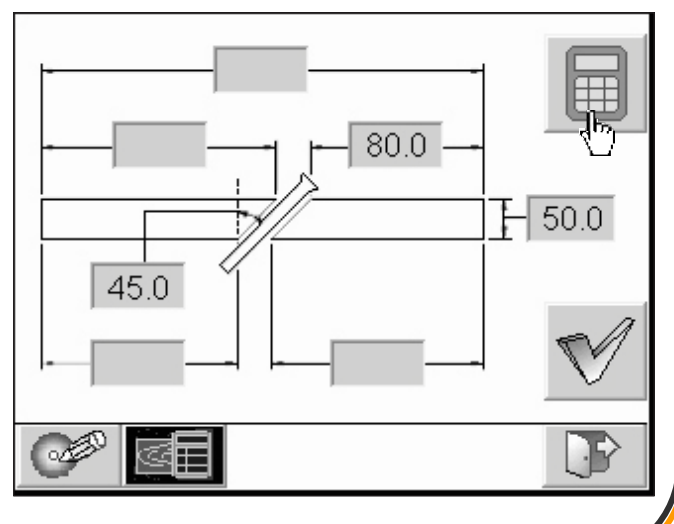

7

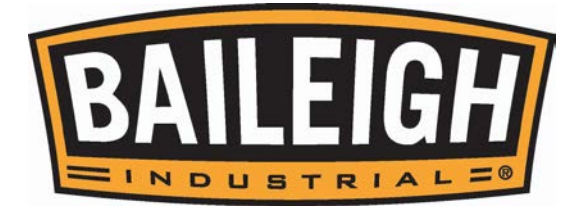

Step 3: Push key to save the calculated result onto the target value of home page. Or

push key to return to home page but the calculated result will be cancelled and won't be saved into target value.

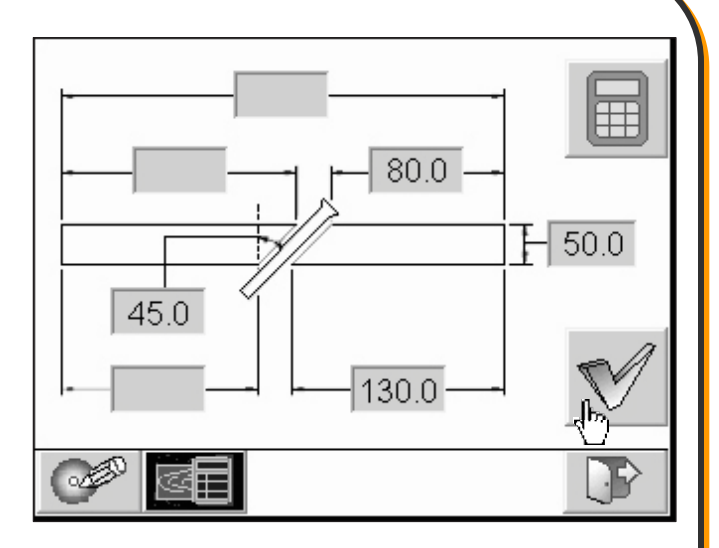

Step 4: Push START key to start action.

**Note:** For main saw blade's height setting, the pre-setting height is material height + cutting value 10mm. So, the target value of the main saw blade UP/DOWN mentioned in step 4 shows 60.0. If material height + cutting value exceed system's cutting height, system will show error data. At this time, you can input the cutting height by yourself. Such situation is not error of system.

Ex 2: If the total length and the desired cutting size are known and you want to calculate the size of the remaining material, the operating way as follows:

Step 5: Input material height A, angle B, cutting size D and total length G.

Push key to calculate the size of the remaining material E and F.

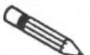

**Note:** For detailed operating way, please refer to Step 1 and Step 2 of Ex 1.

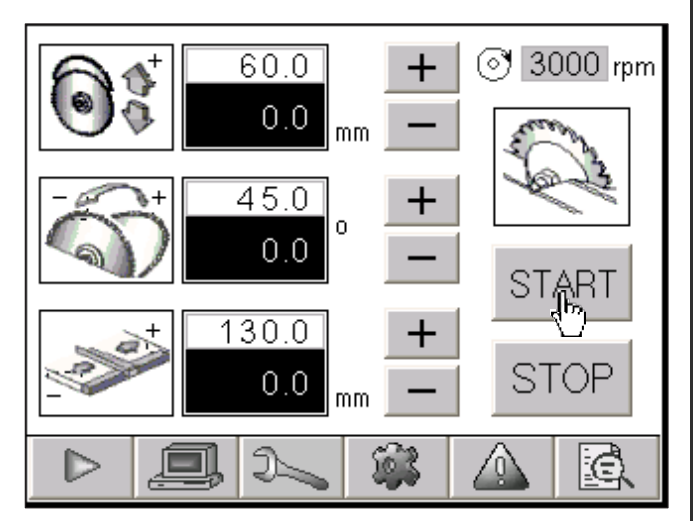

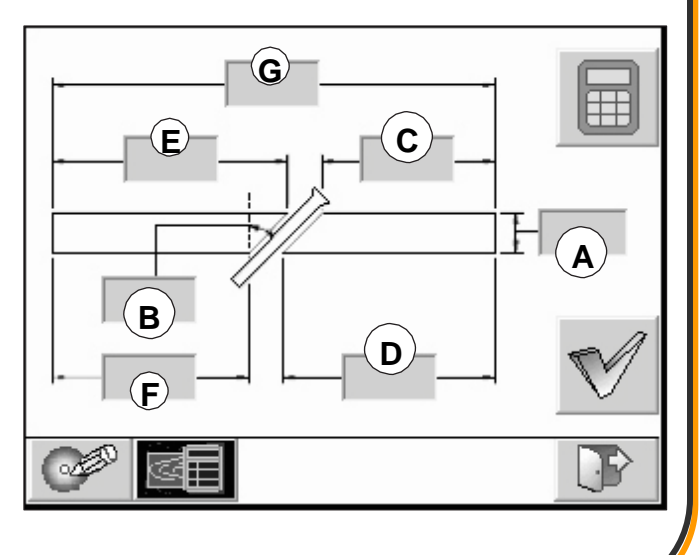

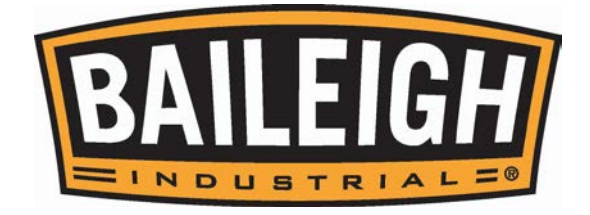

# Program Page Operation

| ĺ | ļ |  |
|---|---|--|
|   |   |  |

The page is a memory group function provided by this system. A~T stands for a code and each code can memorize 5 groups, so total 100 groups.

8 8 800 Ex: If you want to memorize one cutting size on A area and select that group cutting size, the operating way as follows: Step 1: Push key on home page to enter 0: A: H: the group listing page. Push ტ key B: 1: P: to select A area. C: J: Q: R K: D: E: S: L: F: T: M: G N:

Step 2: Push key to release lock, input the processing dimension A=30, B=30, C=800.

**Note:** For detailed value input way, please refer to Step 2 and Step 3 of Processing Edit Operation.

| Α |                    |   |   |          |
|---|--------------------|---|---|----------|
|   | $\hat{\mathbf{v}}$ |   |   |          |
| 1 | A                  | B | С |          |
| 2 |                    |   |   |          |
| 3 |                    |   |   |          |
| 4 |                    |   |   | $\sim$   |
| 5 |                    |   |   | $\nabla$ |
| ß | 3                  |   |   |          |

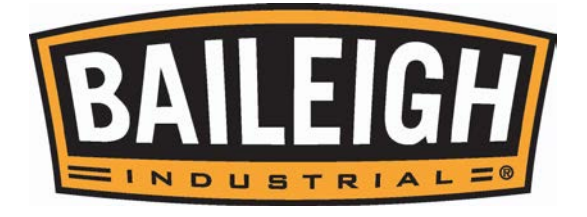

Step 3: Push to number that group After selection, ASCII-KEY is shown up.

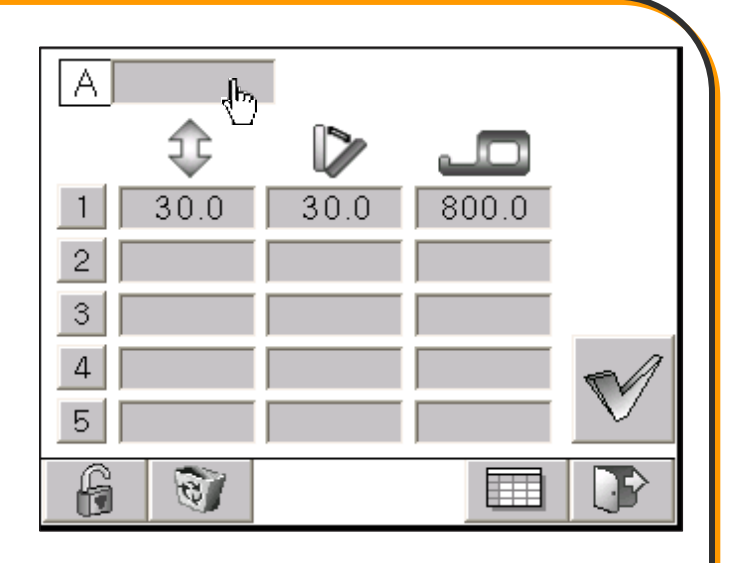

Step 4: Input the number to be classified, push ENT to finish input.

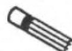

Note: The ASCII-KEY of this system can input signs. The following is explanation of each key.

ALT : Sign shift key.

CLR : Clear key.

DEL: Return key.

ENT: Finish key.

Step 5: Push

key to save and lock data.

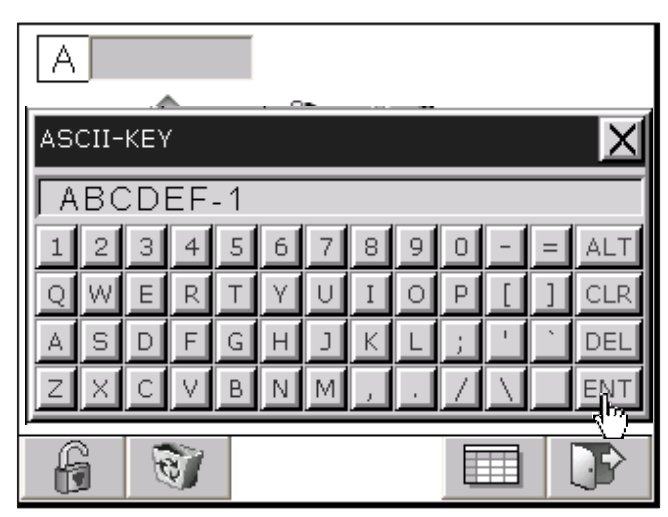

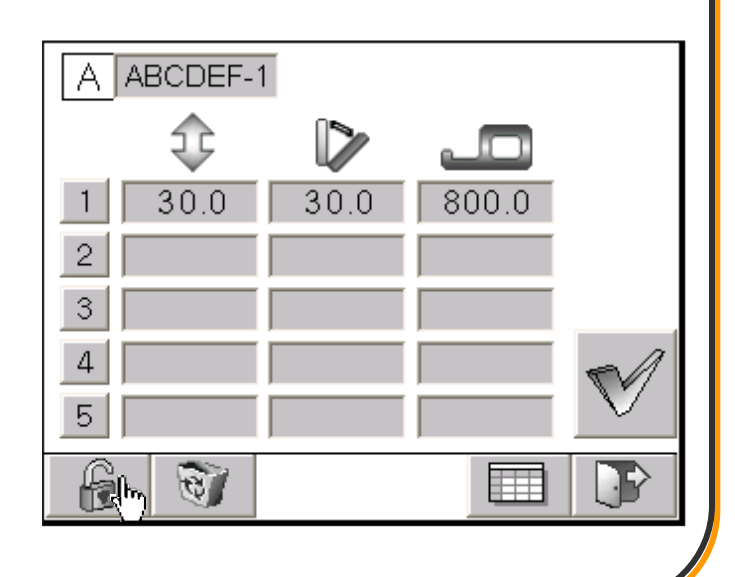

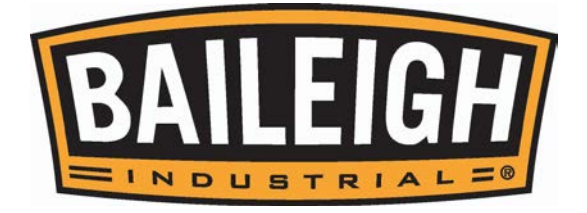

Step 6: Push

key to release lock.

Push key to select group and then push key to confirm the selected group. After confirmation, the system will return to home page automatically.

ß

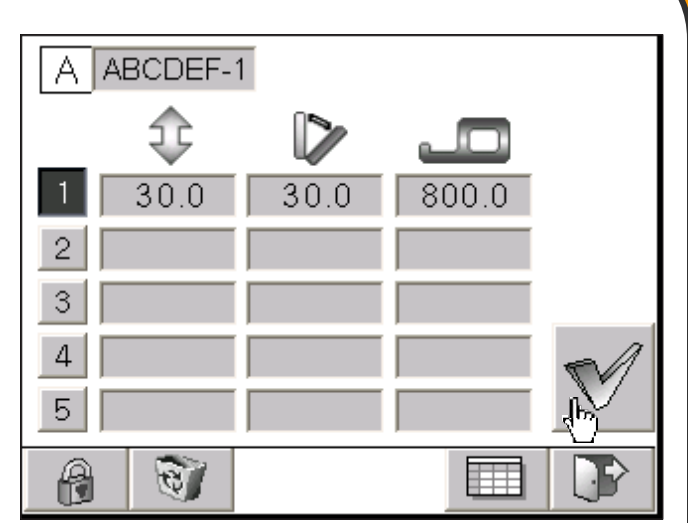

Step 7: After returning to home page, the numerical value will be saved into the target value automatically. Push START key to start action.

**Note:** For main saw blade's height setting, the pre-setting height is material height + cutting value 10mm. So, the target value of the main saw blade UP/DOWN mentioned in step 4 shows 60.0. If material height + cutting value exceed system's cutting height, system will show error data. At this time, you can input the cutting height by yourself. Such situation is not error of system.

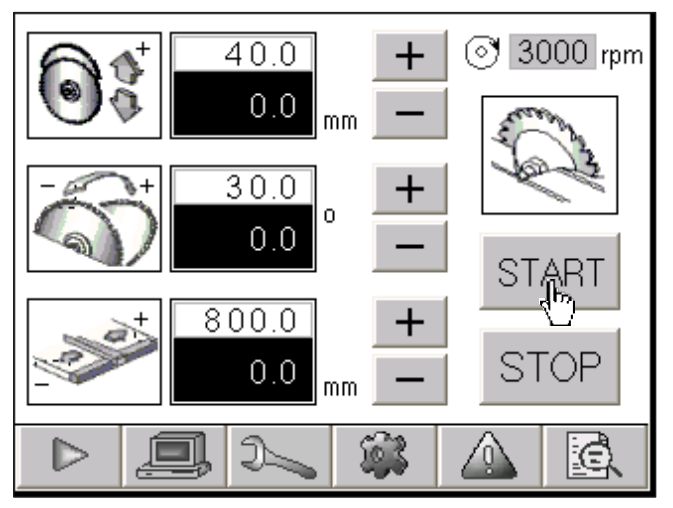

**Note:** When this system wants to select group 1, you must first release lock and then can select. If lock isn't release, group key 1 can't be selected.

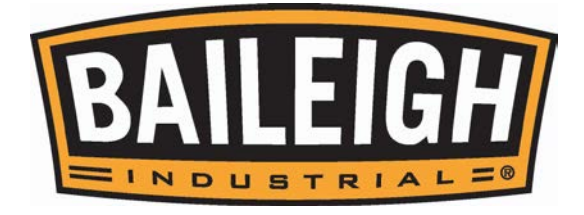

# **Operation of setting page**

Operation of saw Blade Specification

Ex: If the present saw blade is 12" and you want to change it into 14", the operating way as follows:

Step 1: Push key on home page to enter saw blade specification page. Push 305 key to edit value.

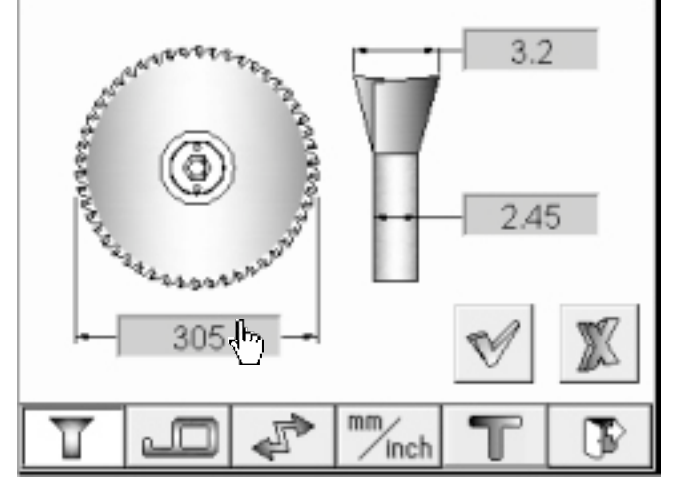

Step 2: Input 14" saw blade's specification, push

Enter key to finish input. For the remaining value, the input way is the same.

| 1                |         |        |        |          | 1            |
|------------------|---------|--------|--------|----------|--------------|
| 4                | Numeric | keyPad |        | <u> </u> | _            |
| 1                |         | 355    |        |          |              |
| 2000             | Max:999 | 9      | Min:0  |          |              |
|                  | 1       | 2      | 3      | CLR      |              |
|                  | 4       | 5      | 6      | DEL      | <b>19</b> 47 |
| ) <del>1</del> - | 7       | 8      |        | Enter    | 25           |
|                  | +/-     | 0      |        | _db      | TC           |
|                  |         | 1      | / Inch | U        | UN I         |

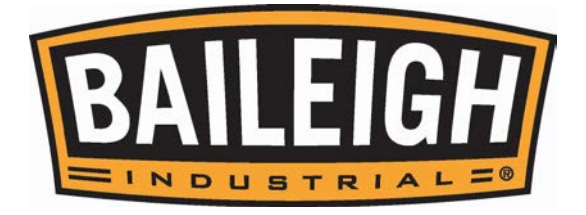

completed.

Step 3: Push key to save, The setting is

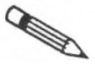

Note: After the specification of main saw blade is changed, the saw blade's height fence's position, saw blade's UP/DOWN +/- limit parameter will be meet the specification parameter of the present main saw blade.

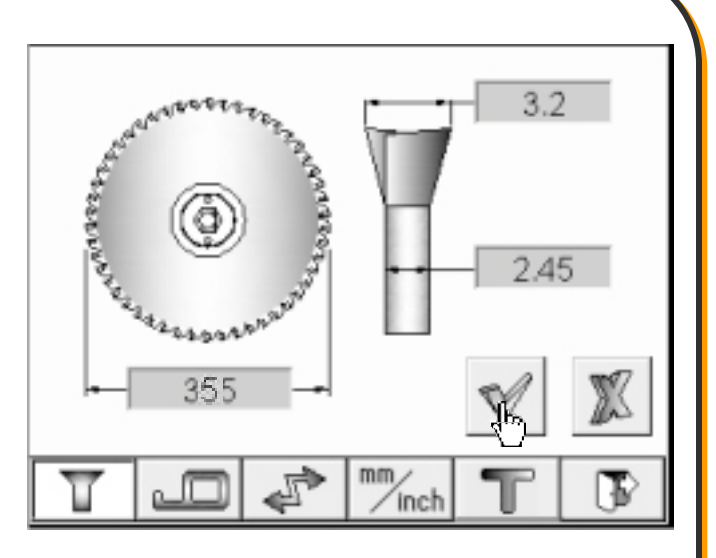

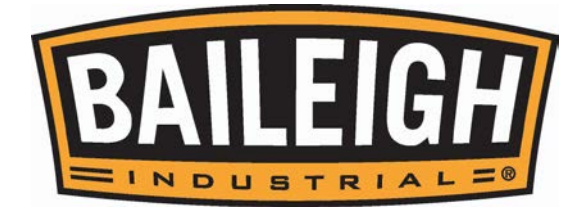

# **Operation of Fence Size**

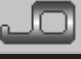

The function is for setting rip fence size. Ex: If the present rip fence's size is set at 52, 92 but actually measured size is 51.9, 92 and you want to change the setting size, the operating way as follows:

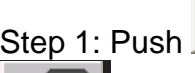

52

Step 1: Push key on home page, Push

key to enter fence size page. Push key to change rip fence's size.

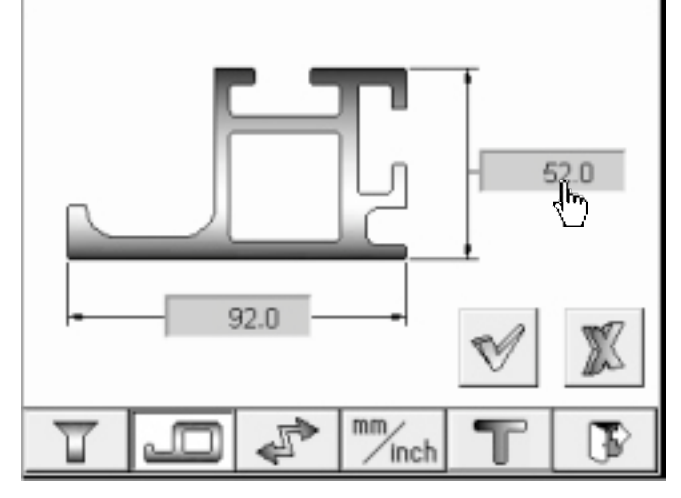

Step 2: Input the actually measured size, 51.9 and then push key to finish input.

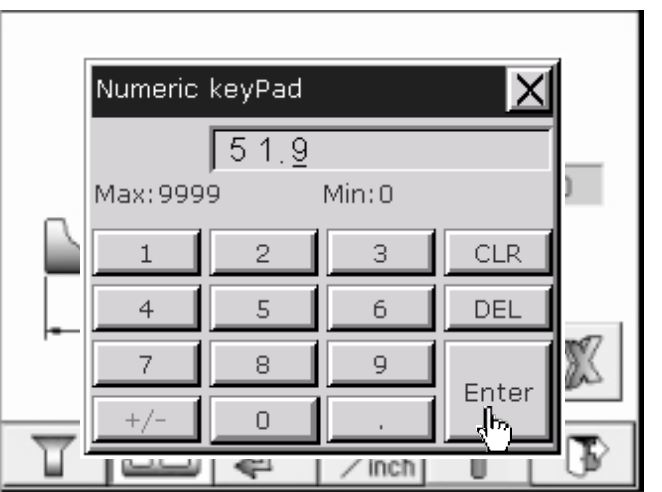

Step 3: Push key to save. The setting is completed.

Note: This setting will influence rip fence's position.

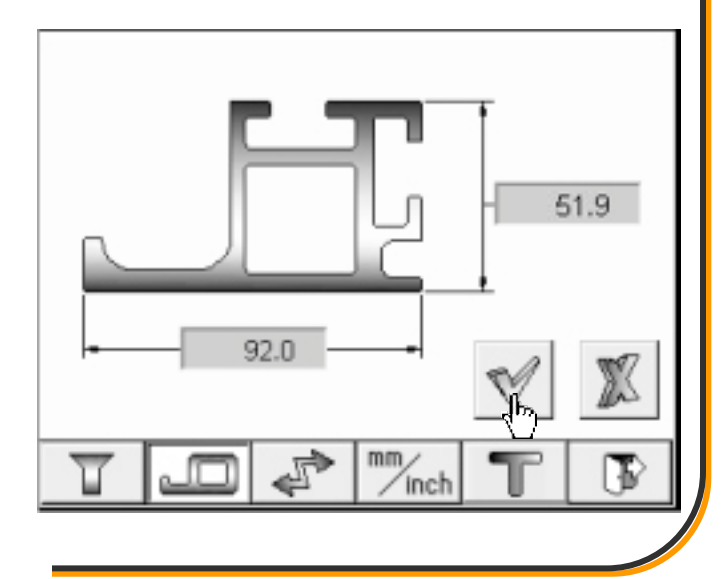

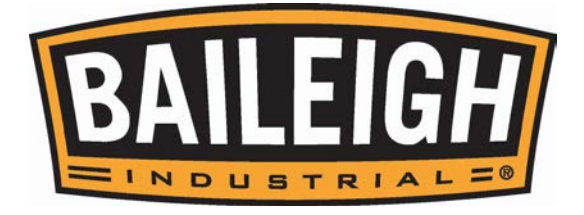

# Operation of Position Correction

The function is for setting the present value of each shaft's position.

Ex: If the main saw blade shown on the page is 5 degree but actual angle is 0 degree, the operating way as follows:

Step 1: Push key on home page. Push key to enter position correction page.

Push key to change value of angle of main saw blade.

Step 2: Input actual angle, 0 degree and then push key to finish input.

 $\begin{array}{c} & & & \\ & & & \\ & & & & \\ & & & & \\ & & & \\ & & & & \\ & & & & \\$ 

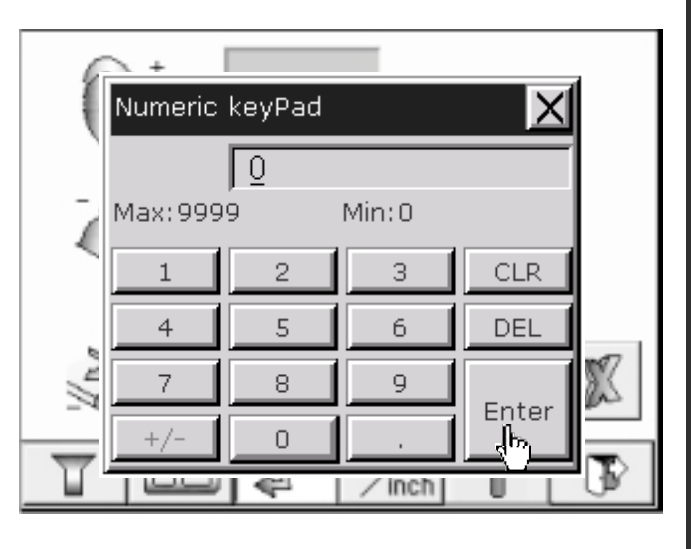

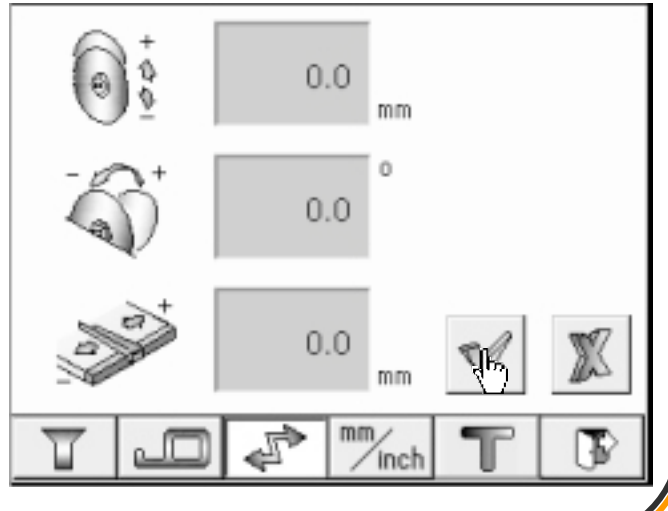

**Note:** The correction way of main saw blade UP/DOWN and rip fence is the same above mentioned way.

key to save. The setting is

Step 3: Push

completed.

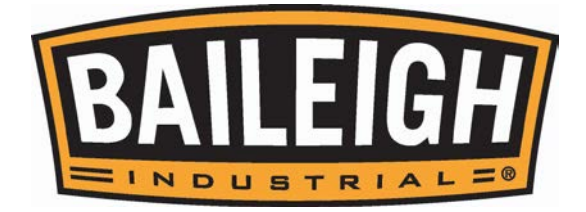

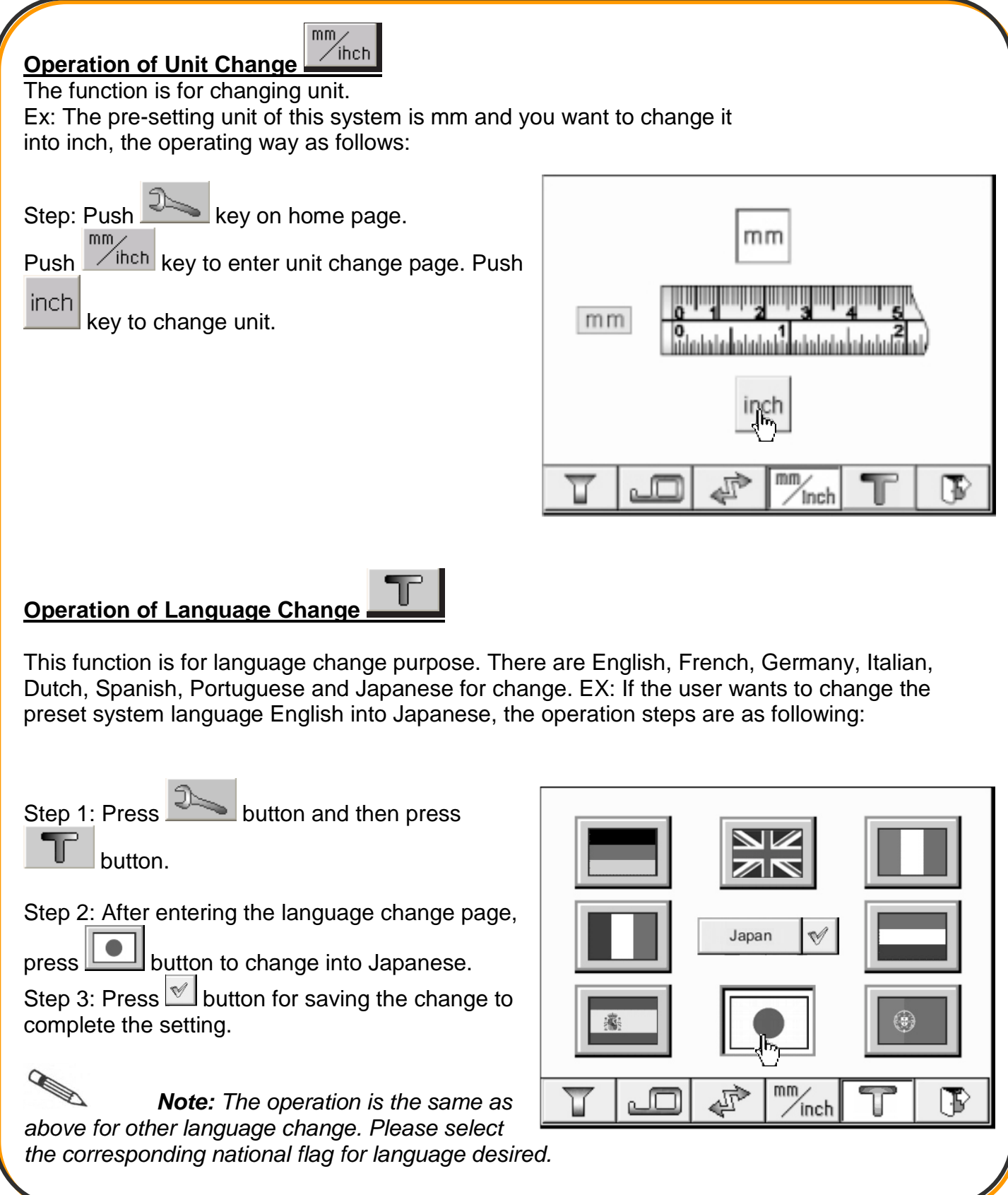

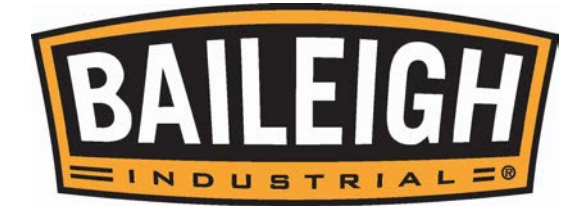

# Operation of System Page

#### **Operation of UP/DOWN Parameter**

The function is for setting each parameter of main saw blade UP/DOWN such as +/- limit value, UP/DOWN parameter, deceleration distance.

Û

Ex: If parameter of main saw blade UP/DOWN is 7900 and you want to change it into 7950, the operating way as follows:

Step 1: Push key on home page to enter system operation page. At this time, the password input window is shown up. Push

key to let Numeric Keypad show up.

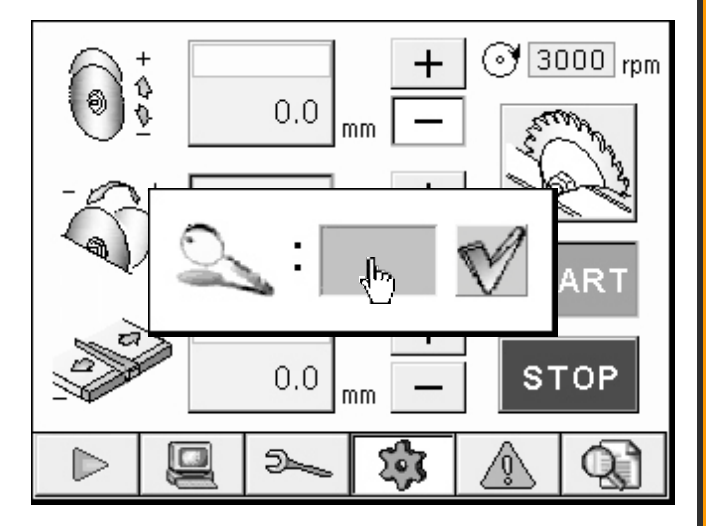

Step 2: Input the system password.

Push key to finish input.

| 6   | +        |                       | 1     | ിതിരാവ | in rpm |
|-----|----------|-----------------------|-------|--------|--------|
| (0) | Numeric  | keyPad                |       | X      |        |
|     |          | <i> </i> ### <u>#</u> | ž     |        | No.    |
| - 4 | Max: 999 | 9                     | Min:0 |        | 1      |
| 1   | 1        | 2                     | 3     | CLR    | RТ     |
| 20  | 4        | 5                     | 6     | DEL    |        |
|     | 7        | 8                     | 9     | Entor  | Р      |
|     | +/-      |                       |       |        |        |
|     |          |                       | 57    | ۳      | -AI    |

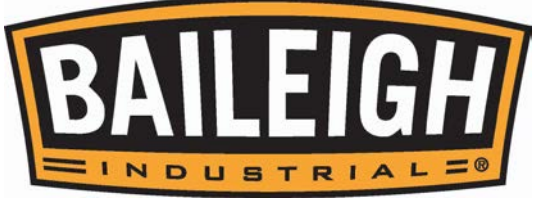

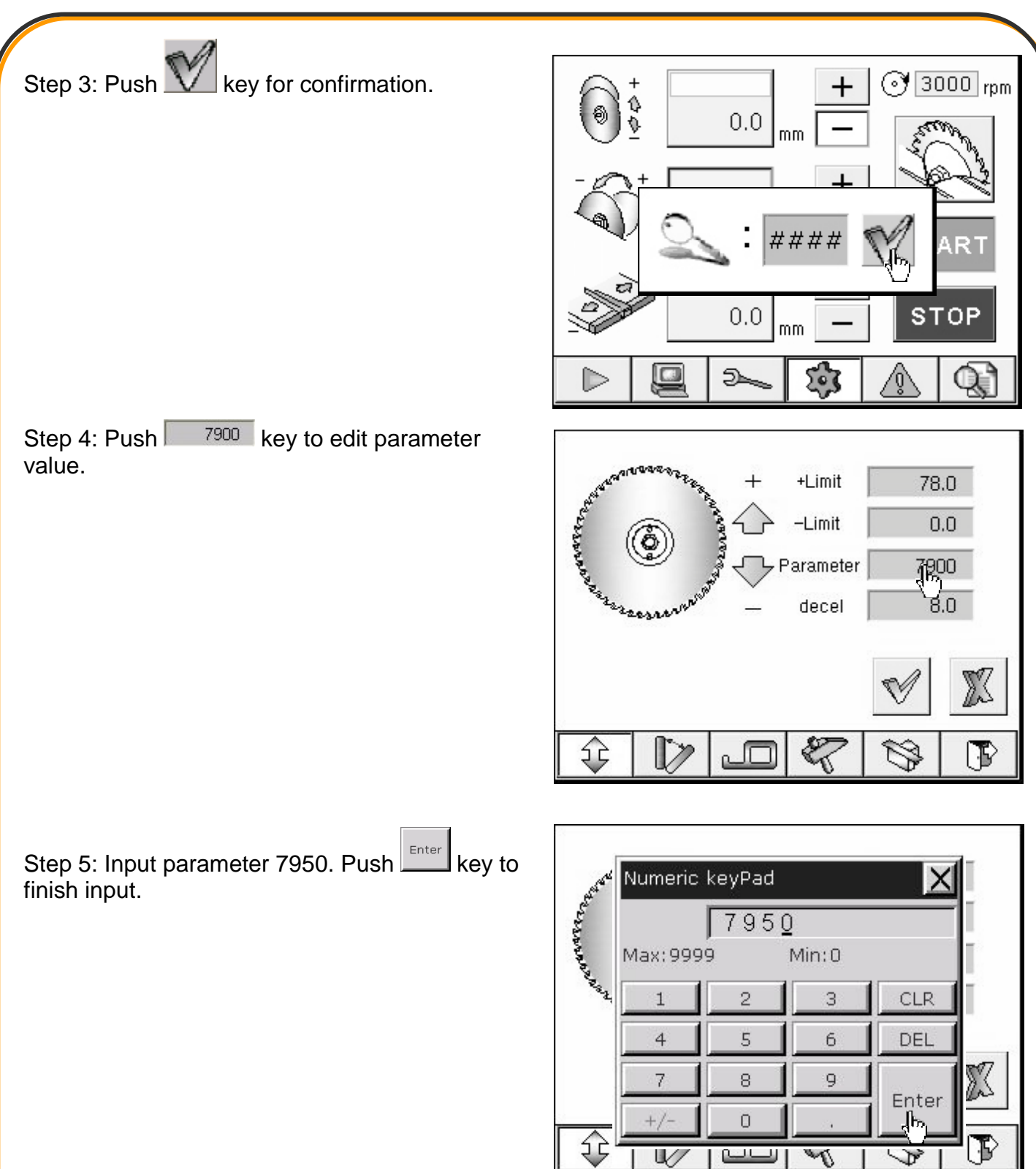

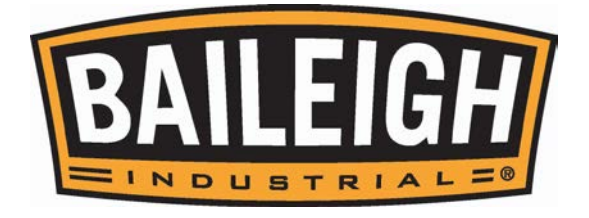

+Limit 78.0 -Limit 0.0 Parameter 7950 8.0 decel *Note:* The parameter changing way X  $\mathbb{D}$ D Ŷ F <u>e</u>

 $\mathbb{V}$ Introduction to Tilting Parameter Page

of tilting parameter, rip fence, main saw blade tilting rotary center correction parameter is the

same as the Up/Down Parameter change.

Step 6: Push key to save. The setting is

completed.

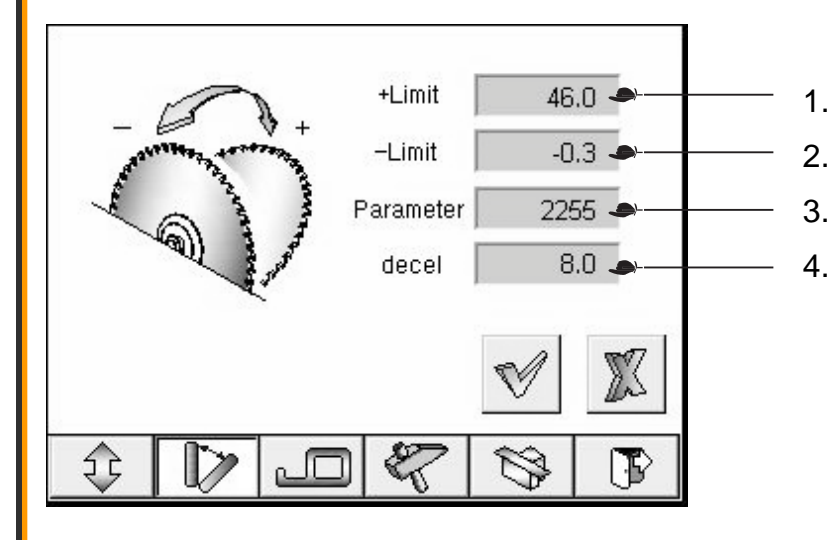

- + Limit value.
- Limit value.
- Parameter value.
- Deceleration distance.

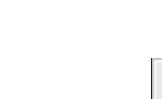

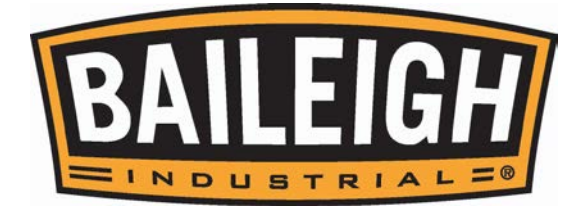

# Introduction to Rip Fence Parameter Page

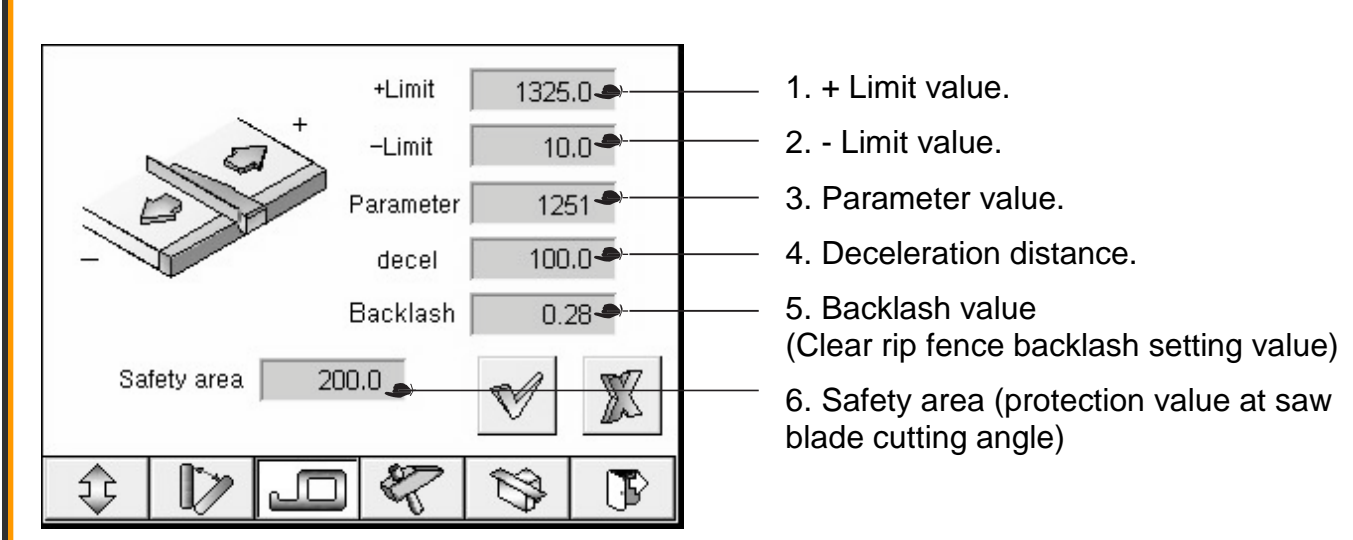

# Introduction to Rotary Center correction Page

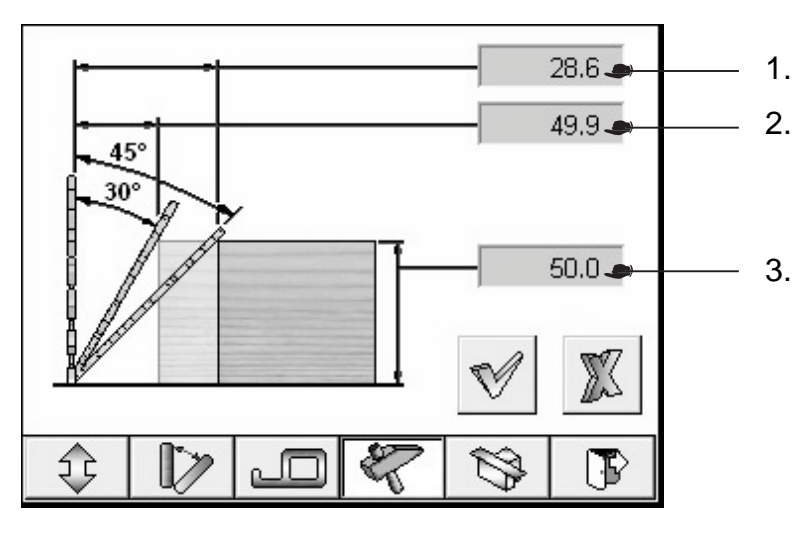

- 45° degree tilting correction value.
- 30° degree tilting correction value.
- . Cutting height value.

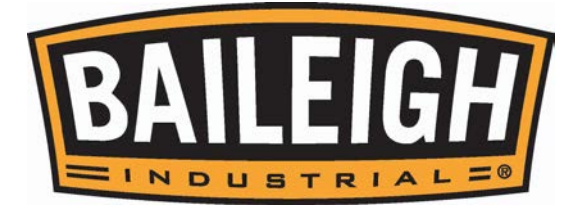

# Introduction to Machine Data Page

| Model:                                | *****   |
|---------------------------------------|---------|
| Date of production:                   | *****   |
| System password:                      | ####    |
| Reconfirmed the (system)<br>password: | ####    |
| Observing password:                   | ####    |
| Observing password<br>re-confirmed:   | ####    |
| Timer of motor braked:                | ##.# 🗢  |
| Software version:                     | 1234 🗢  |
| PLC error message:                    | 1234 🗢  |
| \$ D _                                | \$ \$ B |

- 1. Model.
- 2. Date of production.
- 3. System password.
- 4. Reconfirm the system password.
- 5. Observing password.
- 6. Observing password reconfirmed.
- 7. Timer of motor braked.
- 8. Software version.
- 9. PLC error message.

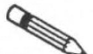

**Note:** If above setting values are freely changed, it results in reducing machine's accuracy and even seriously machine damaging.

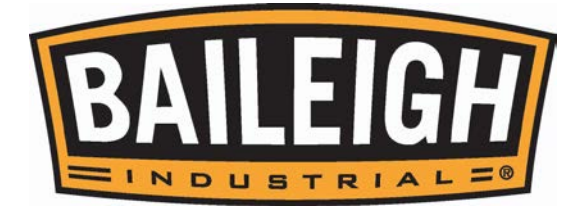

#### Operation of Changing System Password

The following is the operating sequence of changing system password.

When you enter the machine data page, please refer to steps  $1 \sim 3$  of chapter 4-6-1.

Step 1: Push key on system operation page to enter machine data page. Push system password #### to let the Numeric Keypad show up.

Step 2: Input the password you want to change. Push key.

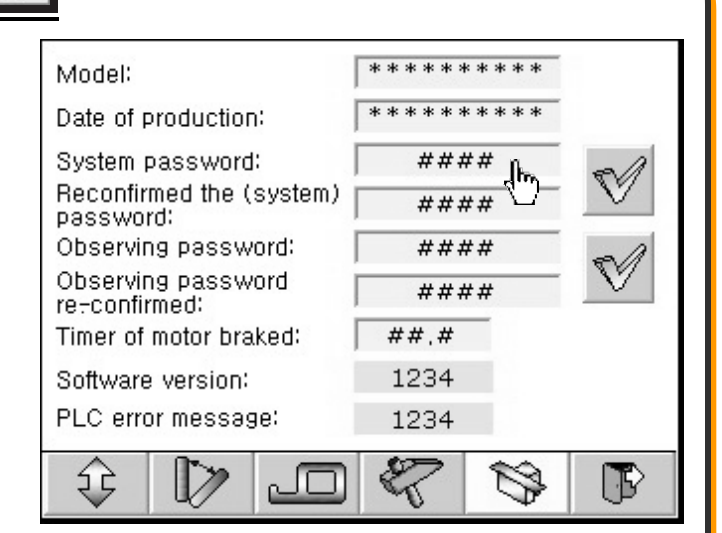

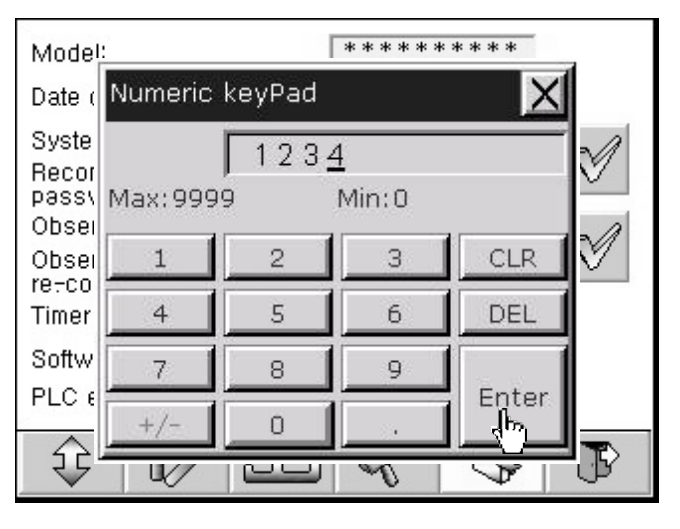

Step 3: Push Reconfirmed the system password #### key to make Numeric Keypad show up. Repeat Step 2 to change password, push

key to finish changing password.

**Note:** The changing way of the observing password is the same as above.

| Model:                                | ****    |
|---------------------------------------|---------|
| Date of production:                   | *****   |
| System password:                      | 1234    |
| Reconfirmed the (system)<br>password: | ####    |
| Observing password:                   | ####    |
| Observing password<br>re-confirmed:   | ####    |
| Timer of motor braked:                | ##,#    |
| Software version:                     | 1234    |
| PLC error message:                    | 1234    |
| \$ D _                                | \$ \$ B |

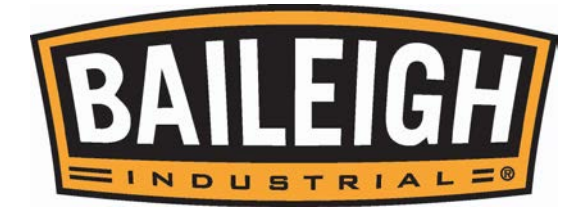

# **M-10-e CONTROLLER INTRODUCTION**

- Magnetic measuring
- The battery life: 1 year
- Multifunction LCD display
- Resolution 5µm 
   10µm 
   100µm 
   1mm
- Max. gap: 2.5mm
- 5 absolute offset counters
- 4 programmable offset settings
- Programmable angular measurement
- Radial mode

#### Specifications:

- 8 digits LCD display
- Batteries: AA 1.5 x 2
- Standard cable length: 3M
- Operate by 4 keys
- Operating speed: 6m/sec max •

- Programmable coefficient setting
- Low battery alarm
- Parameters stored in permanent memory
- Correct zero point
- Absolute/relative conversion
- Inch/mm conversion
- Fine adjustment
- Real time self-diagnose

- Operating: temperature: 0~60
- Storage temperature: -20~+70□
- Front (mm): 96w x 72h x 45d (include battery holder)
- Back (mm): 91.5w x 66h x 40d (include battery holder)
- Cut out(mm): 93w x 67h

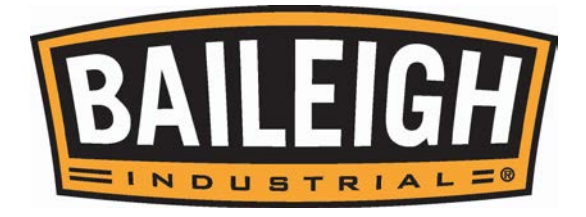

#### ABS/REL Definition

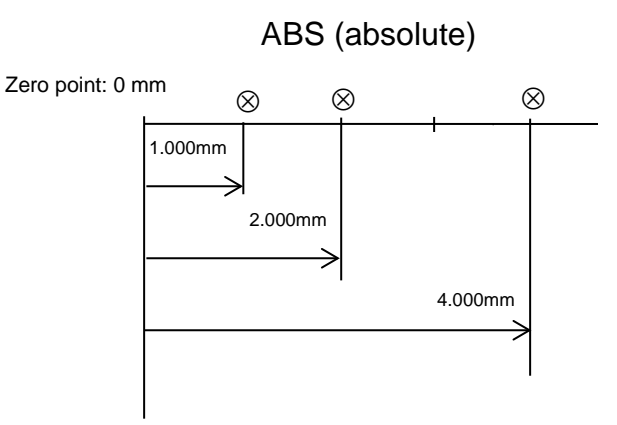

# REL (incremental)

Front Panel and LCD Display

#### Keyboard:

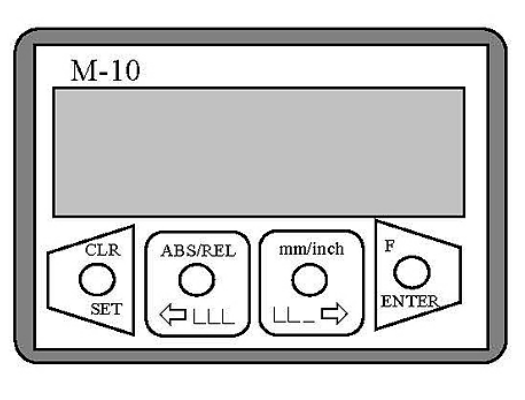

- When pressed, the symbol M appears on the display. (enter function mode)
- - Select mm/inch/deg (deg = degree measurement)
- - Select ABS/REL
  - Clear only in REL mode

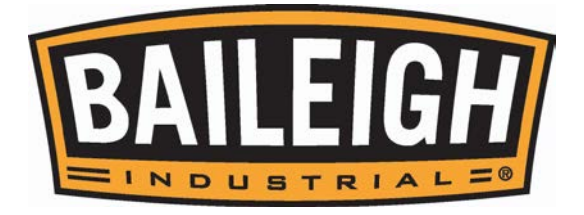

#### LCD display:

| -+  | $\odot$ |     |     | ×    |
|-----|---------|-----|-----|------|
| CNT | 0123    | RAD | ABS | inch |
| ORG | 0123    | DIA | REL | mm   |
|     |         | 10  | 0.0 | 0    |

- -+ Low battery
- Process angular measuring
- Increase gap between head and tape
- Descrease gap between head and tape
- F key pressed signal
   (Enter parameter setting mode)
- CNT 0123 Current relative counter number
- RAD Angular mode
- ABS Absolute mode
- inch Inch mode
- ORG 0123 Current absolute counter number
- DIA Diameter function
- REL Relative measuring mode
- mm mm mode
- 100.00 Numeric display

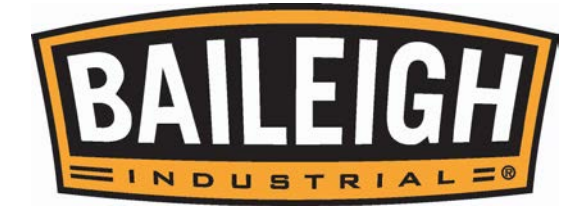

#### Load Datum Values (Only In ABS Mode)

#### A. Description

The real position in the device is referred to the distance between the machine table and the cutting edge of the tool-- in other words, the cutting edge of the tool defines the zero point of the machine. It is, however, difficult, or impossible to move the machine table to this point.

#### Preset value:

The current display position: 100.00mm, the real position: 200.00mm

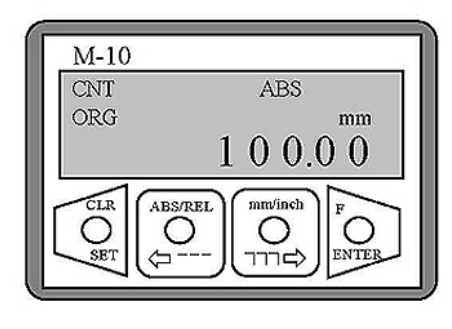

Current display: 100.00mm

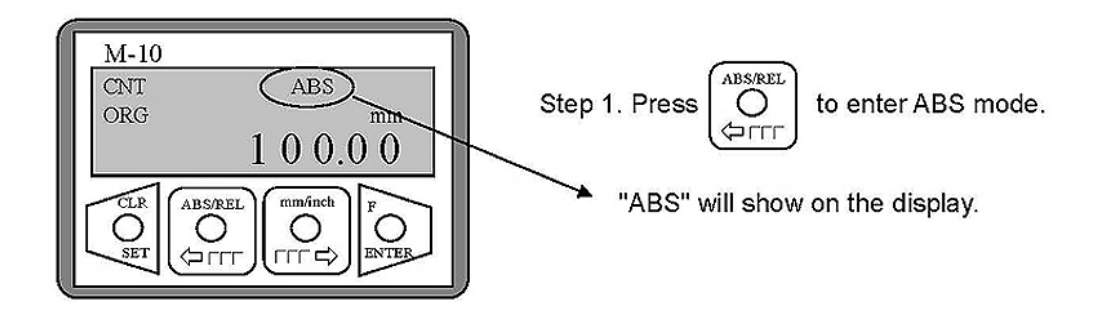

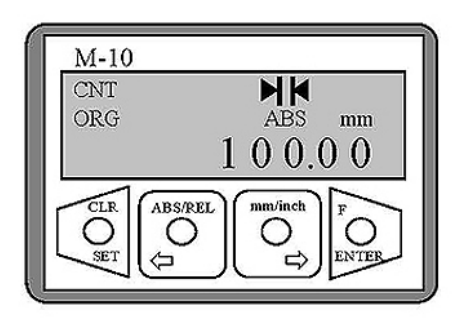

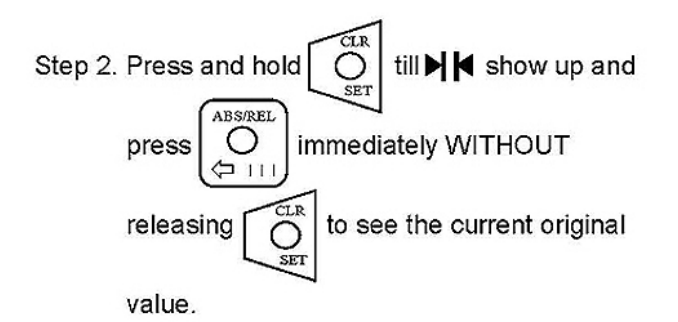

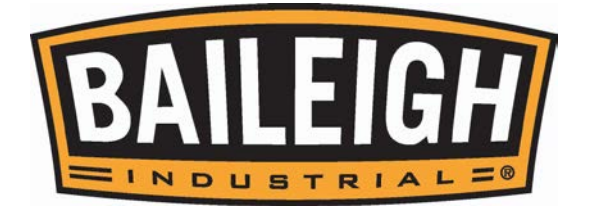

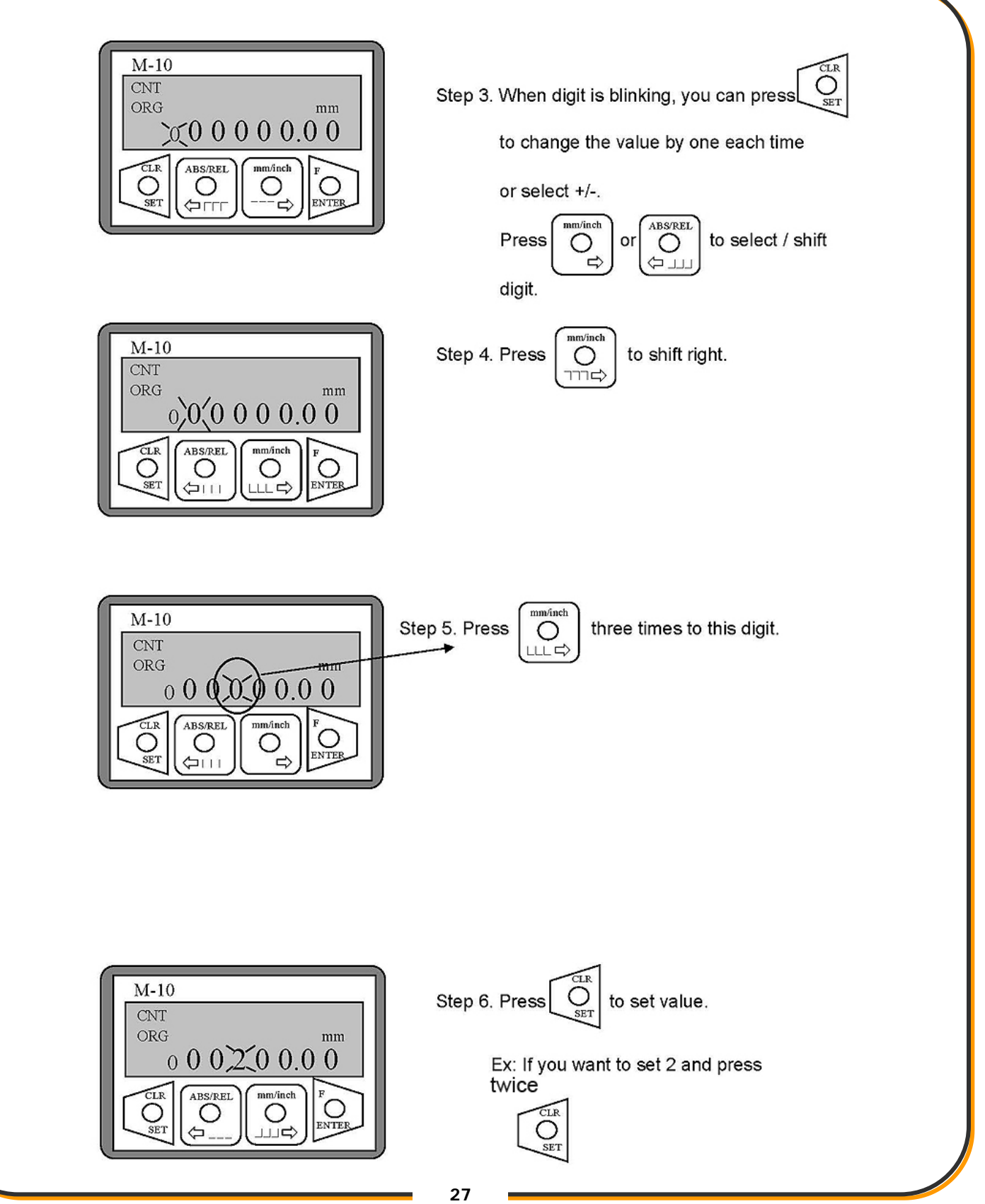

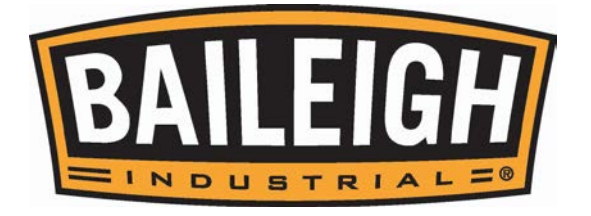

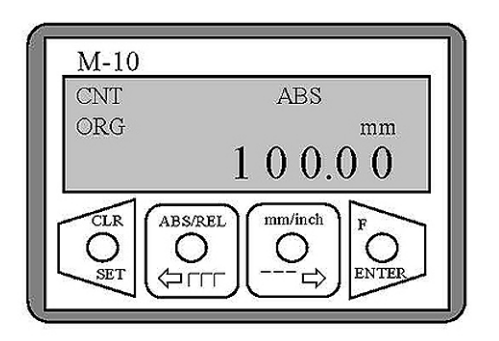

Step 7. Press

to complete and return to

original setting.

#### B. Load Datum

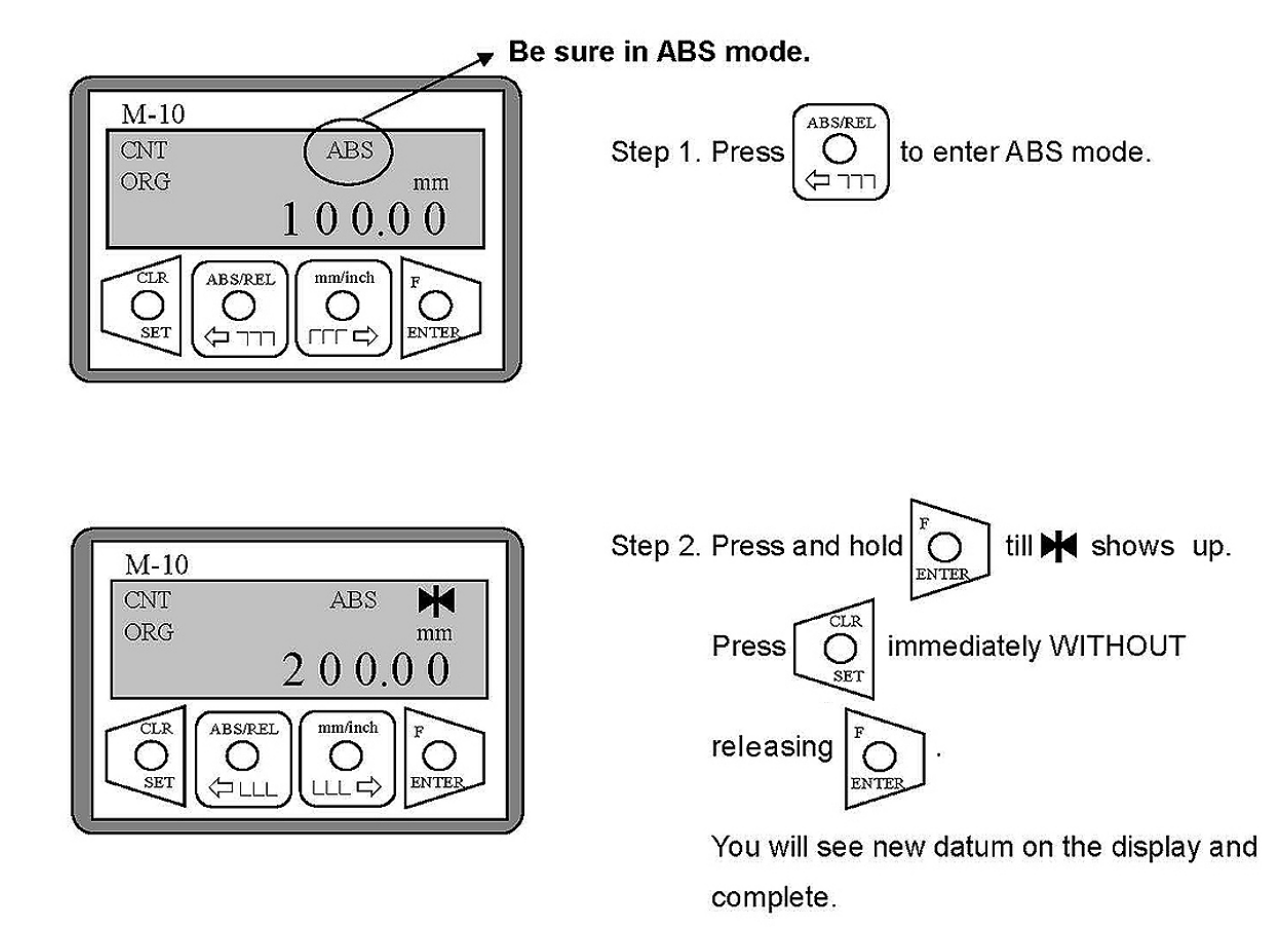

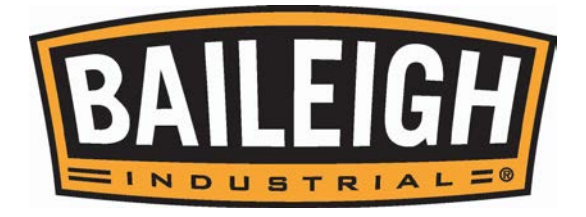

# C. Troubleshooting

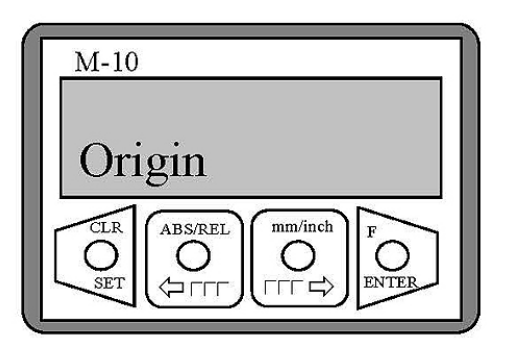

a. Display: " Origin "

Possible cause: Enter the parameter setting.

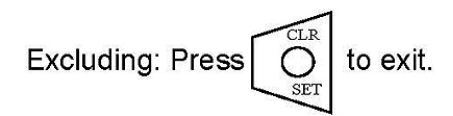

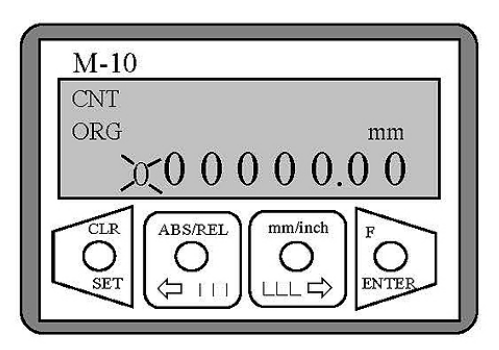

b. Display: "0 " or digit is blinking.Possible cause: Enter the parameter setting.

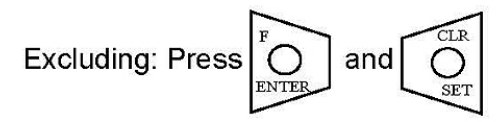

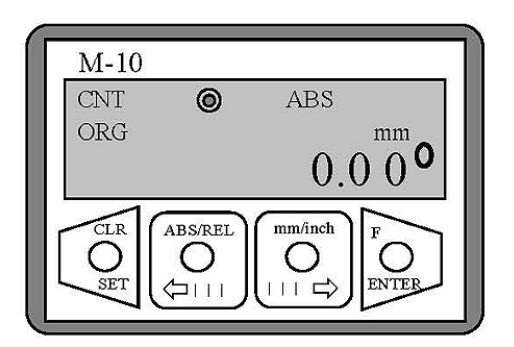

c. Display: " 0.00° "

Possible cause: Enter angular mode.

mm/inch **Excluding: Press** Ο 

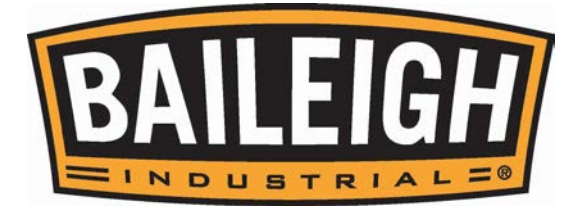

#### Select Counting Direction (+/-)

To select the counting direction according to the machine movement.

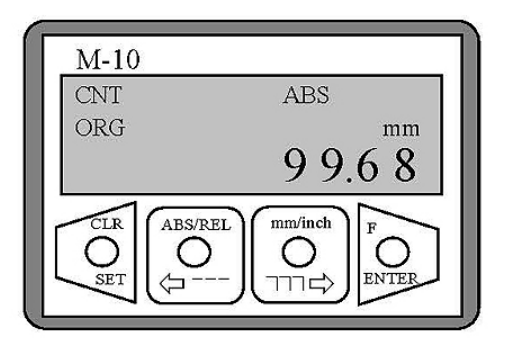

Steps:

Current display: 99.68mm

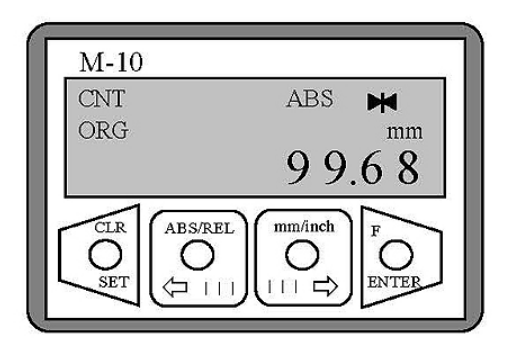

Step 1. Press and hold till M shows

up to enter parameter setting. (after 5 seconds)

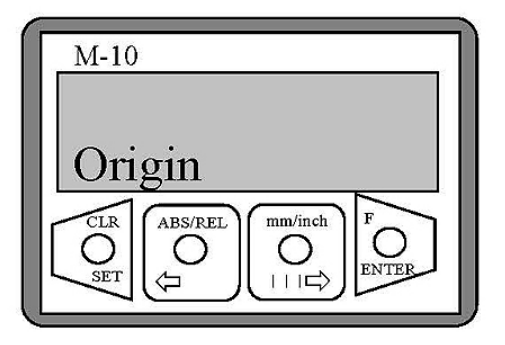

Display: "Origin"

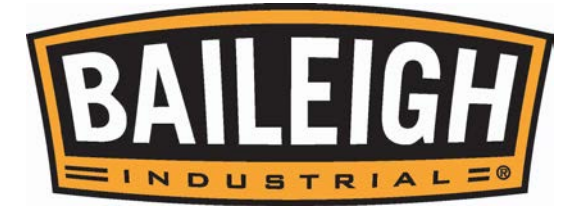

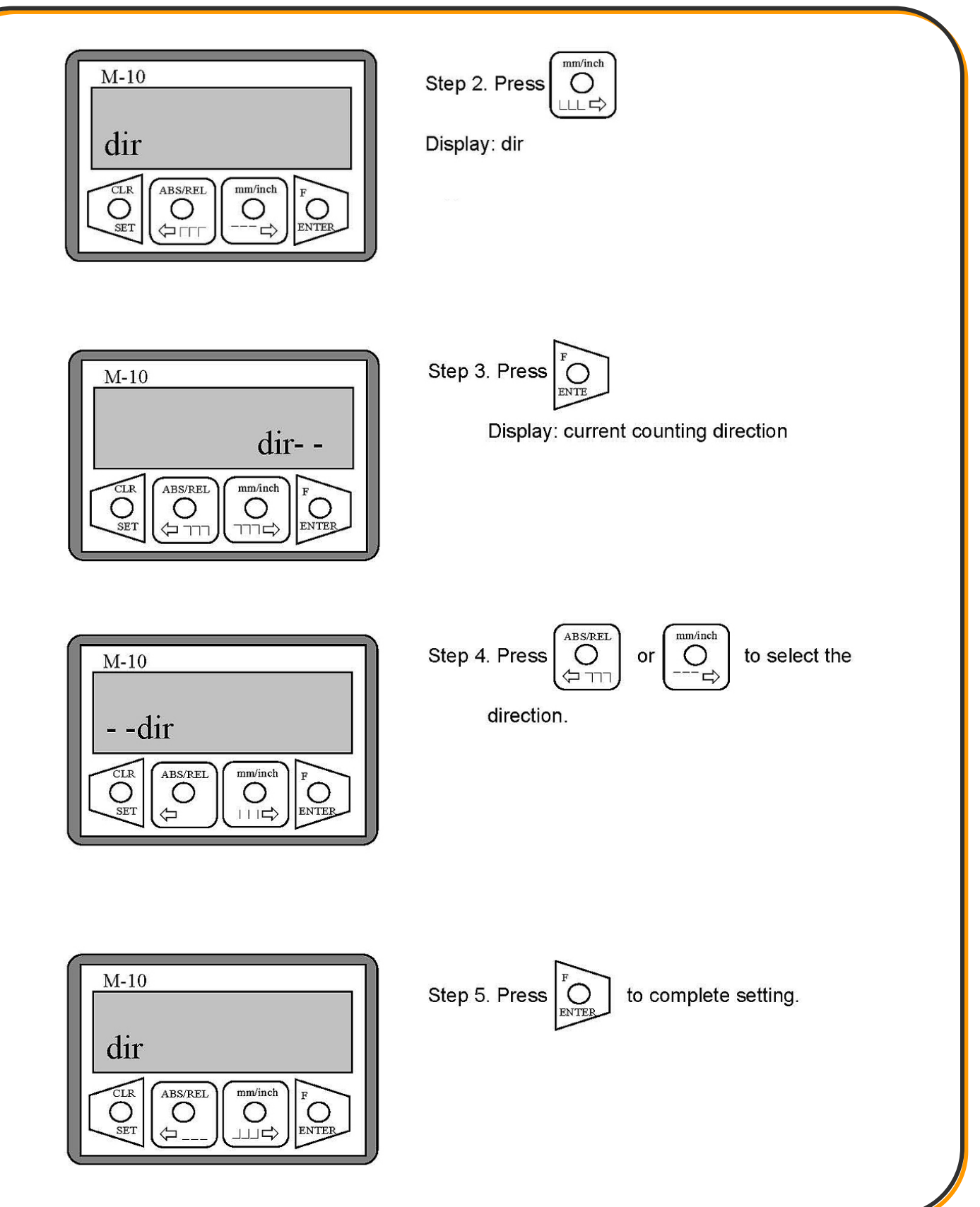

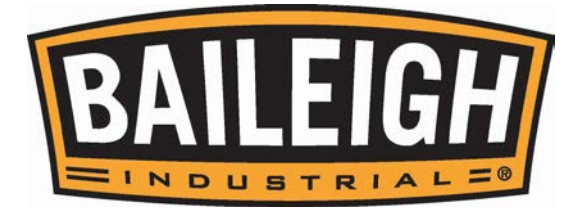

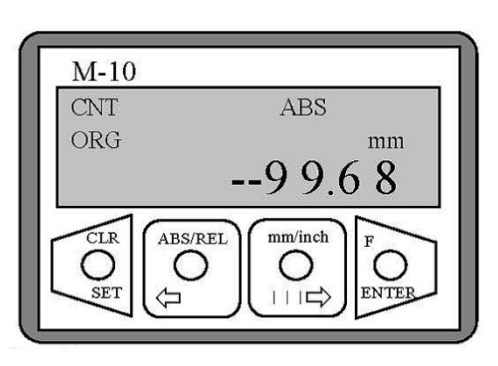

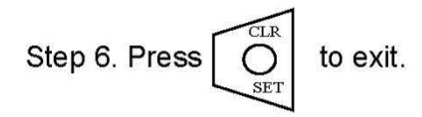

Display: New direction.

#### Set Device Resolution

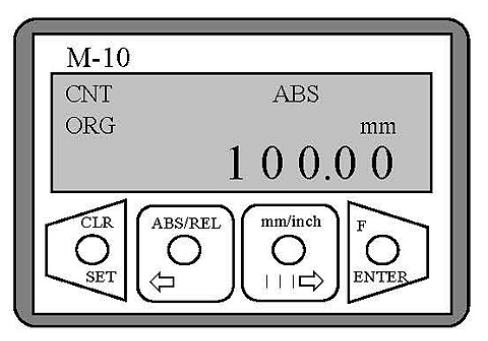

Steps: Current display: 100.00mm

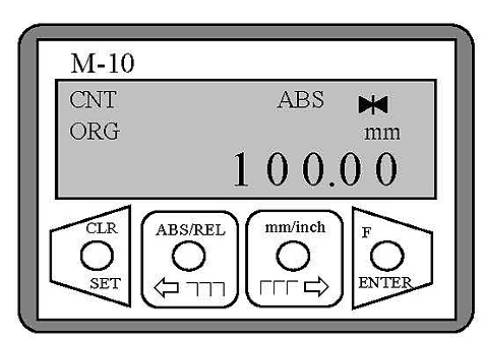

Step 1. Press and hold

till ₩ shows up.

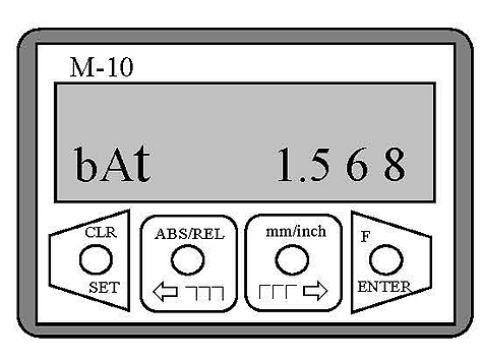

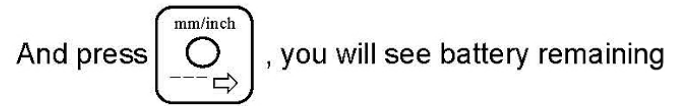

consumption on the display.

( It will auto-exit when bAt shows for 2 seconds. )

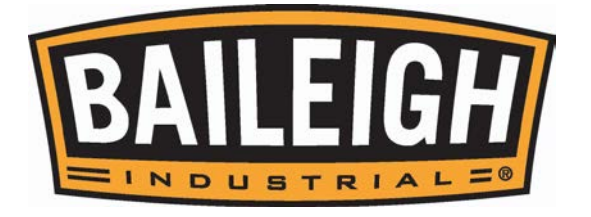

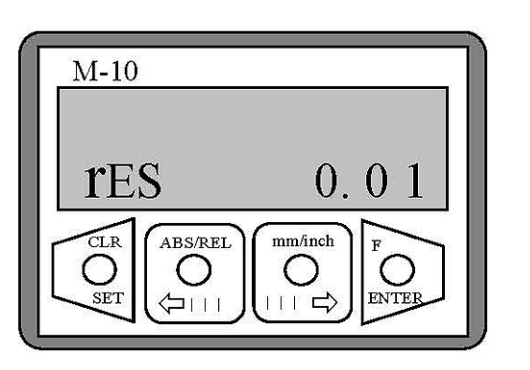

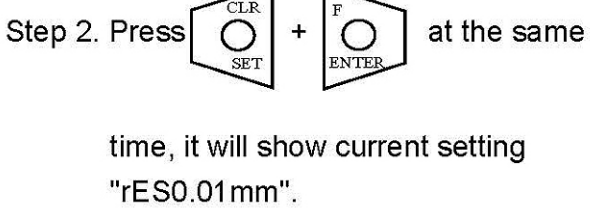

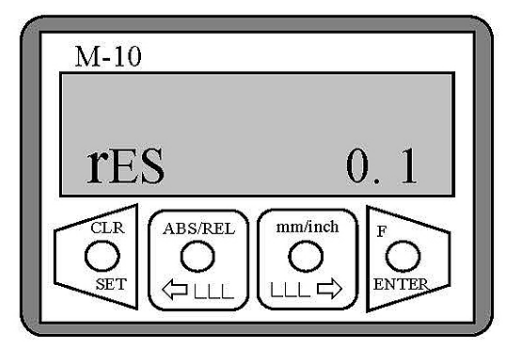

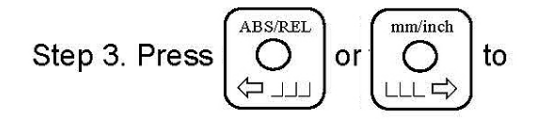

select resolution.

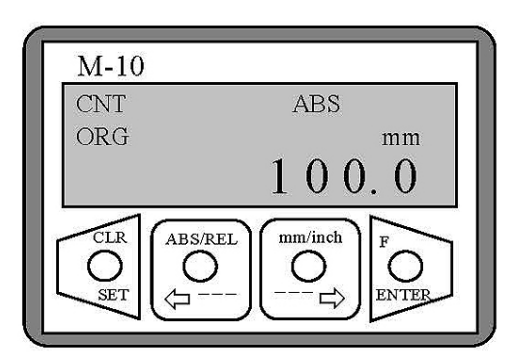

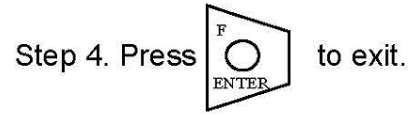

Display: New setting.

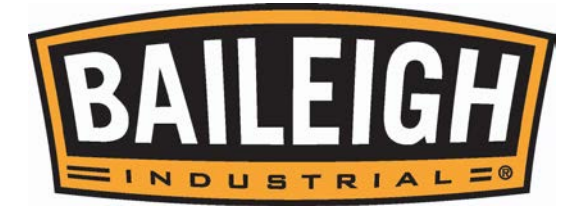

#### Enable and Disable Specified Parameter

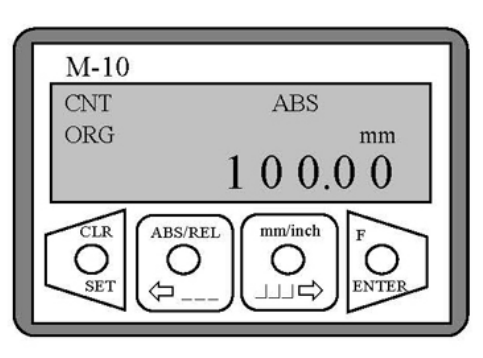

Current display: 100.00mm

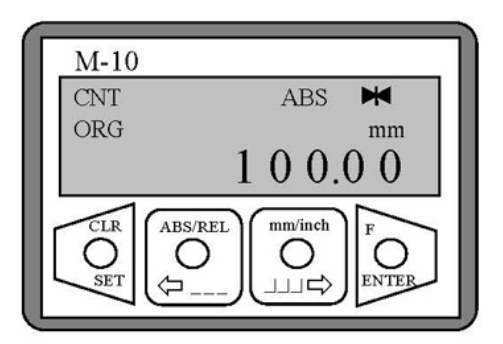

Step: Step 1. Press and hold FOR till ➡ is on the display.

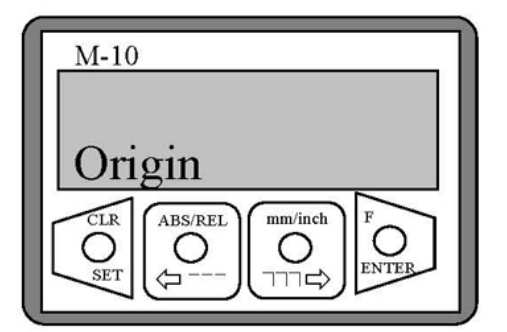

Display: origin

M-10 SYS  $CLR \bigcirc O \\ SET \bigcirc O \\ --- \bigcirc O \\ --- \bigcirc F \\ O \\ --- \bigcirc ENTER$ 

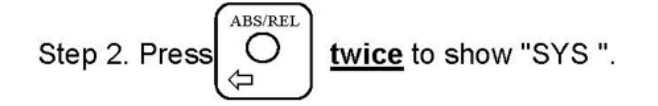

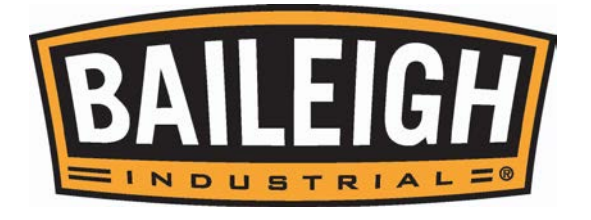

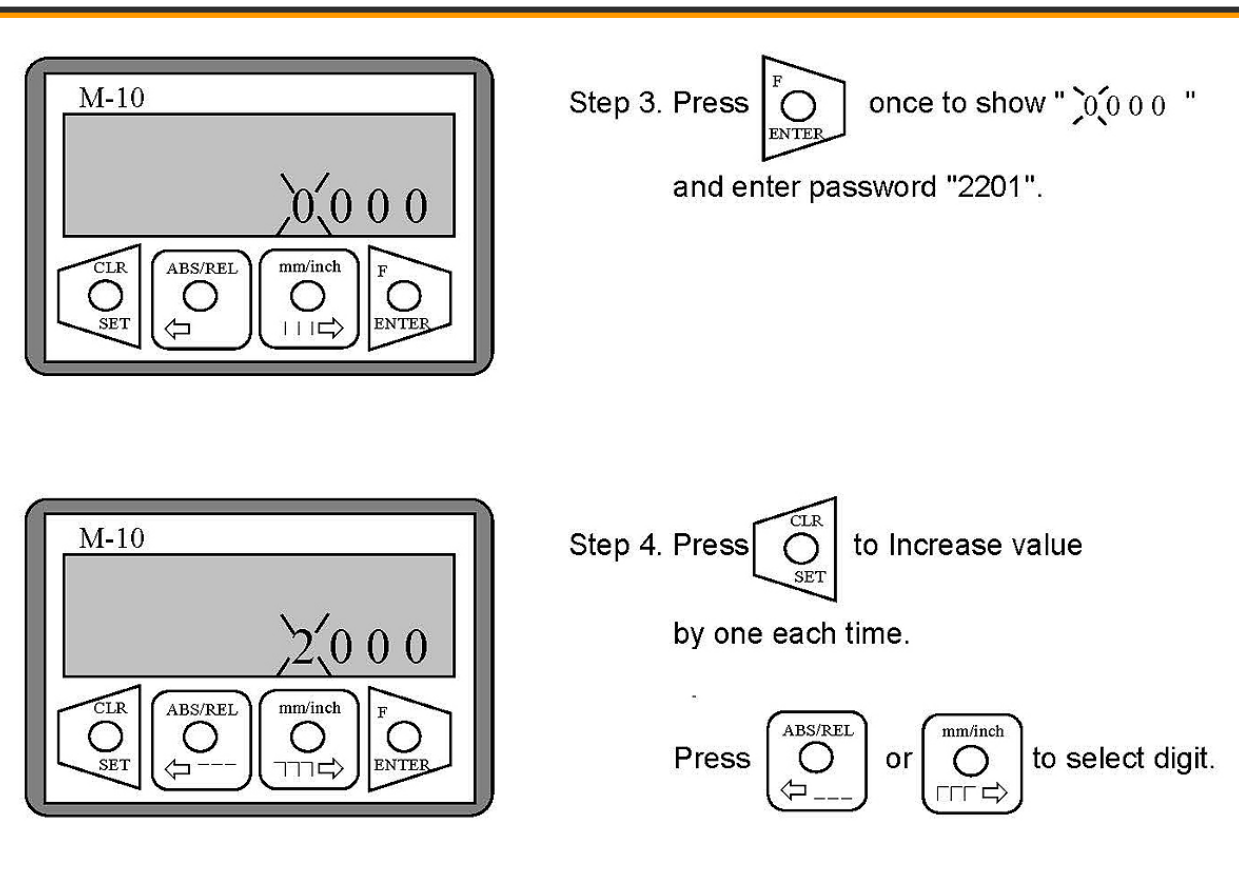

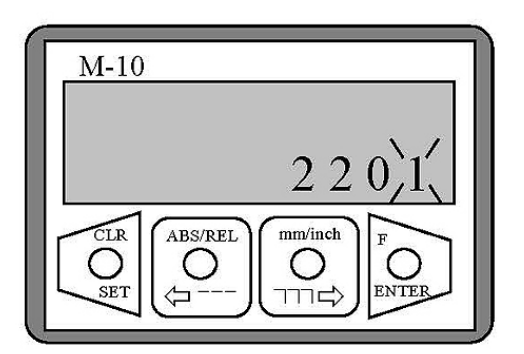

Display: 2201

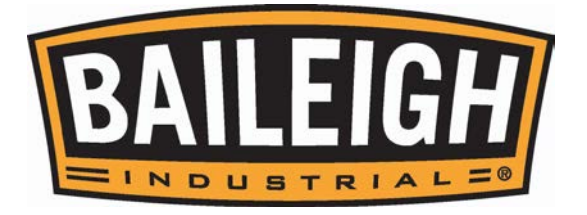

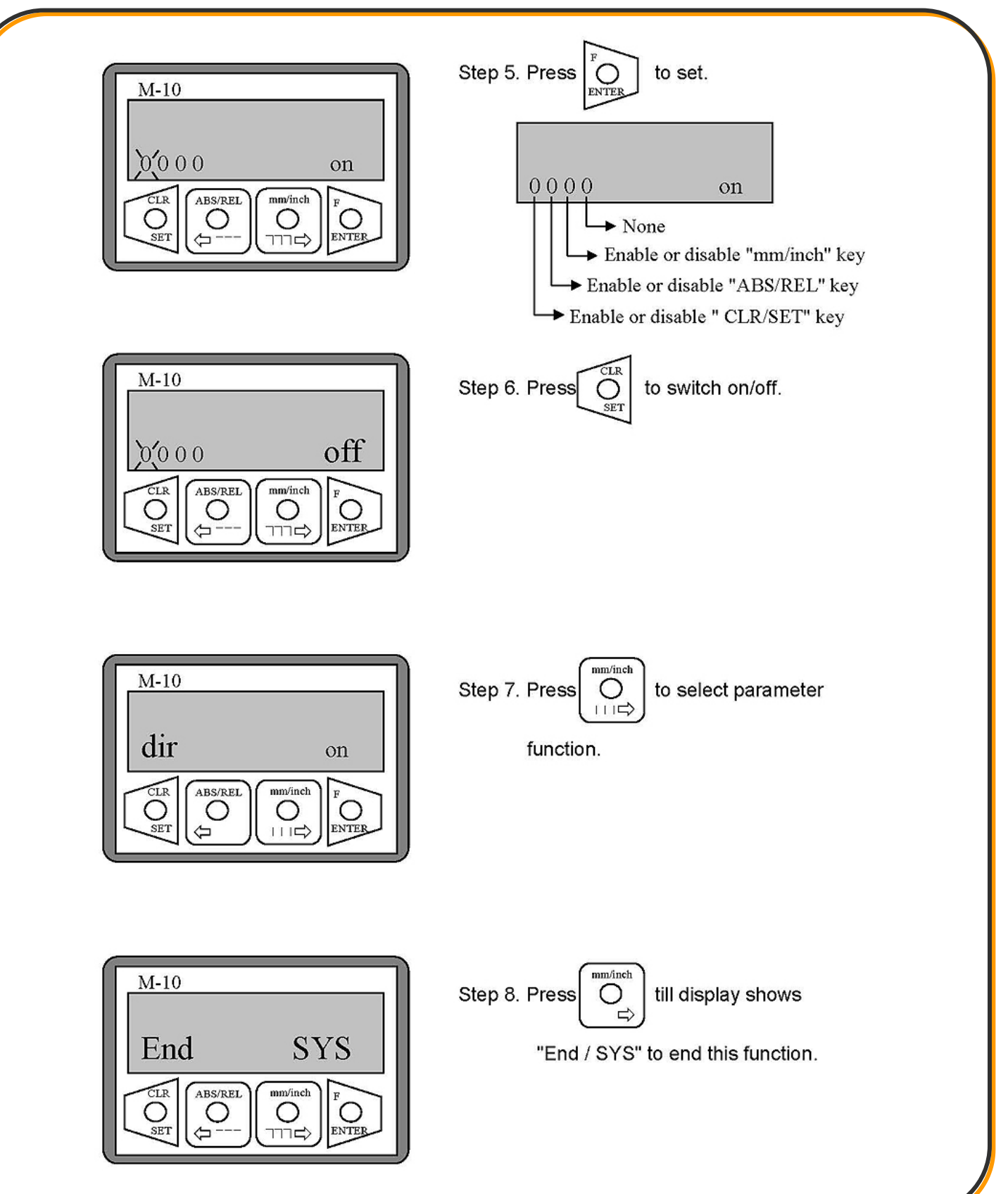

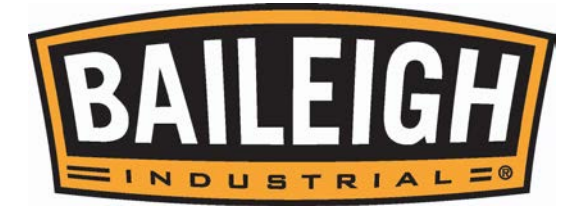

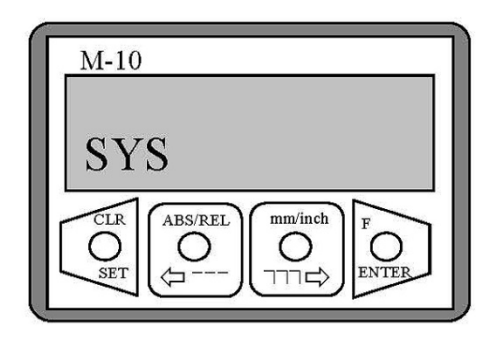

Display: "SYS"

Step 9. Press

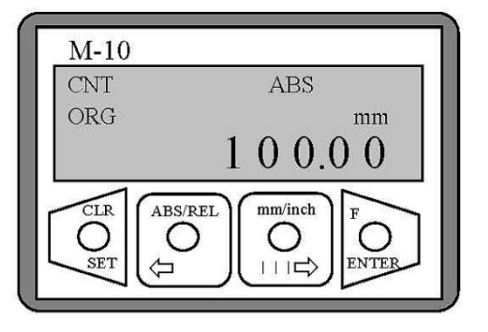

Step 10. Press  $O_{\text{SET}}^{\text{CLR}}$  to exit.

#### Appendix A - Parameter

| Parameter | Display  | Description                  | Default | Remarks |
|-----------|----------|------------------------------|---------|---------|
| 1         | Origin   | Load datum value             | 0       |         |
| 2         | dir      | Select counting direction(±) | dir     |         |
| 3         | Off SETS | Set tool diameter            | 0       |         |
| 4         | ANGULAR  | Enter semi diameter value    | 0       |         |
| 5         | SCALING  | Diameter / semi diameter     | Ad      |         |
| 6         | Lin Corr | Linear correction            | 1.00000 |         |
| 7         | SETUP    | Fine adjustment distance     |         |         |
| 8         | SYS      | Enable/disable Parameter     | 0000    |         |
| 9         | REL      | Software version             |         |         |

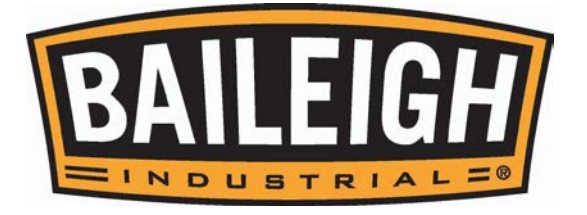

#### Parameter Setting

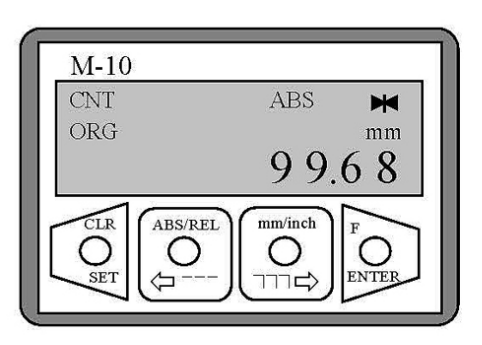

Step 1. Press and hold  $\bigcup_{\text{ENTER}}^{\text{F}}$  till  $\blacksquare$  shows up.

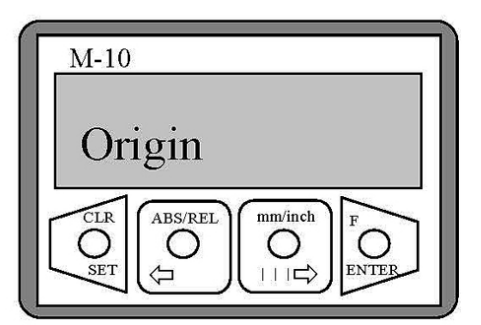

Display: Origin

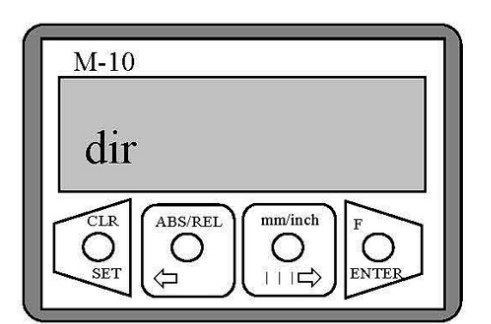

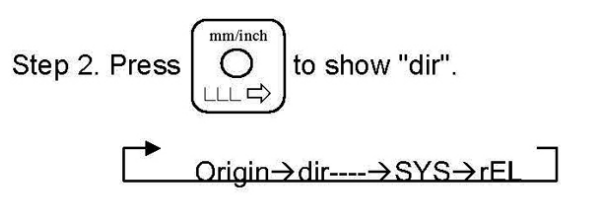

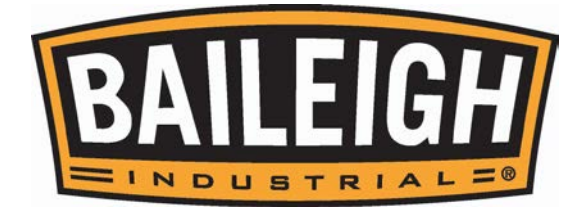

# Appendix B - Calibration

A. For better accuracy, calibrate for the first time installation, or if the slider has been reinstalled.

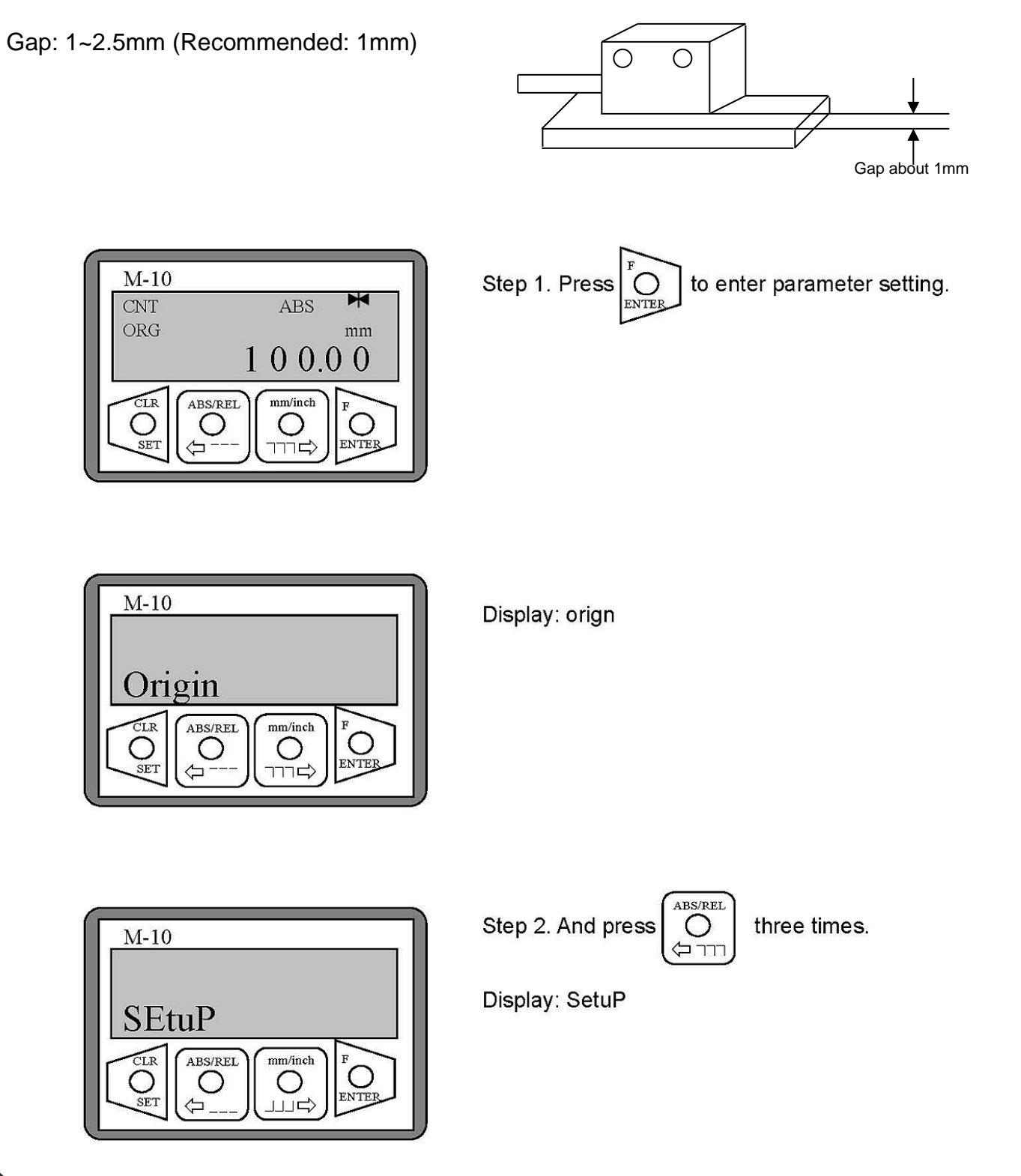

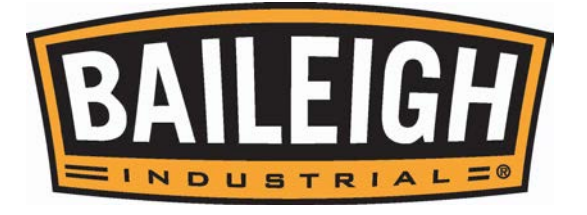

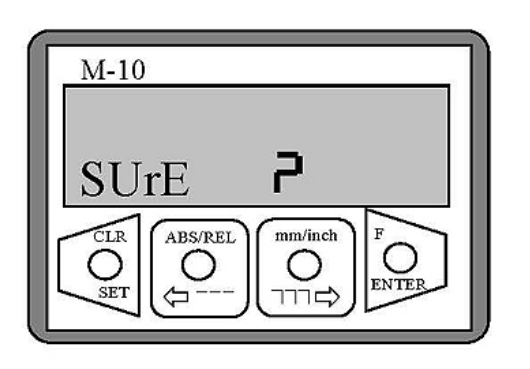

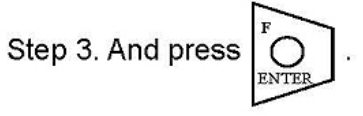

Display: SurE P

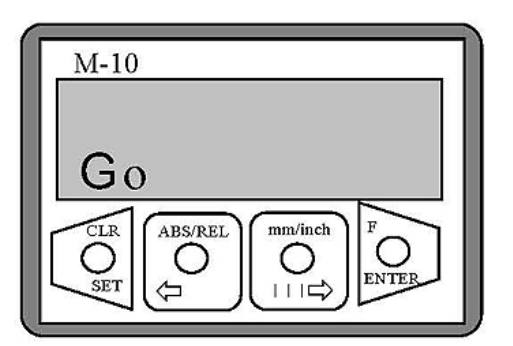

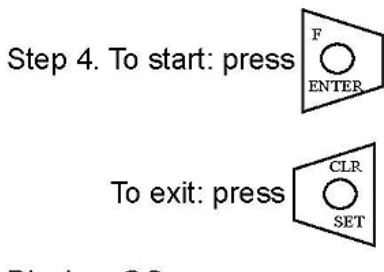

Display: GO

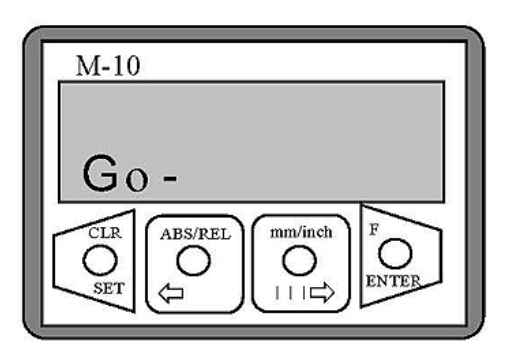

Step 5. Moving the slider at low speed. (Required distance around 120mm)

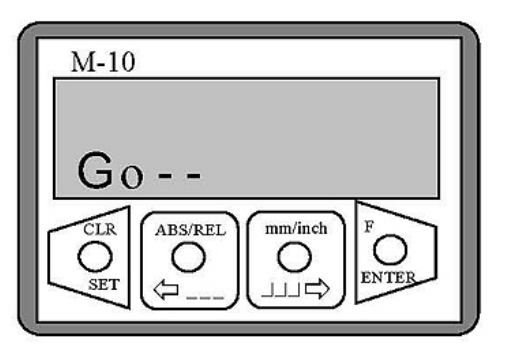

Display: Go-- (detecting)

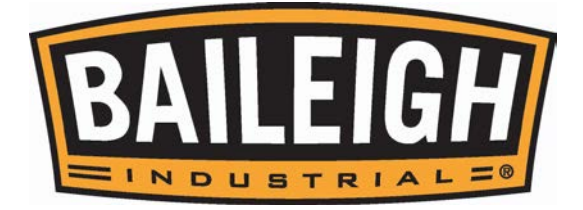

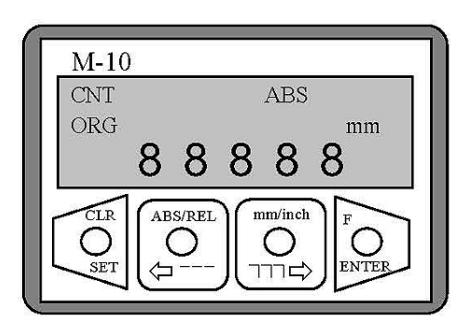

When completed, all symbols and digits will blink and return to the operation display.

#### **B. Troubleshooting**

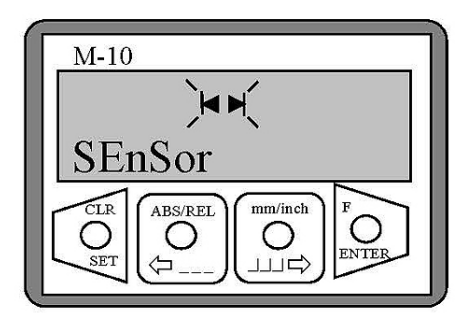

a. Display: SEnSor and "◀ ▶ " Possible cause: The gap is too small.

Excluding: Increasing gap and press

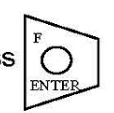

twice and repeat step 5 to complete.

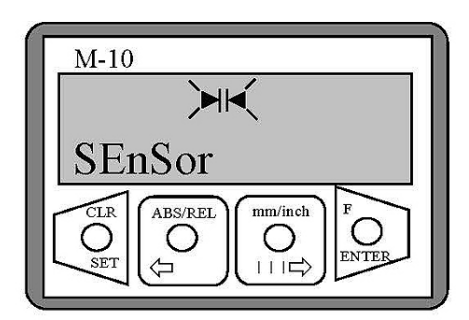

b. Display: SEnSor and " ►
 Possible cause: The gap is too big.

Excluding: Decreasing gap and press

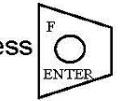

twice and repeat step 5 to complete.

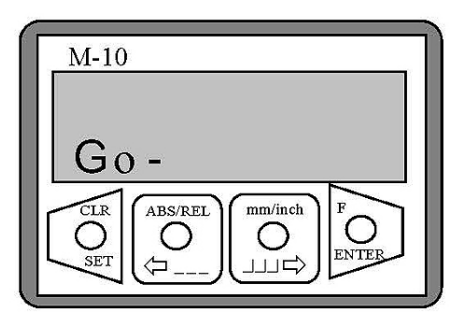

- c. Display: show "Go / Go- / Go- -" steady Possible cause: 1. Gap is too big.
  - 2. The mounting surface

is not flat.

Excluding: 1. Decreasing gap. 2. Make sure to install M-10 on a flat surface.

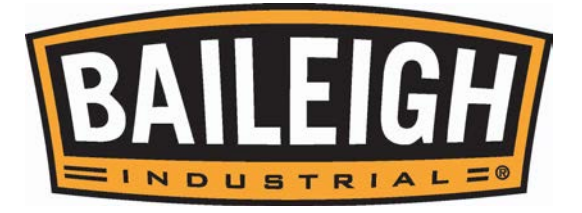

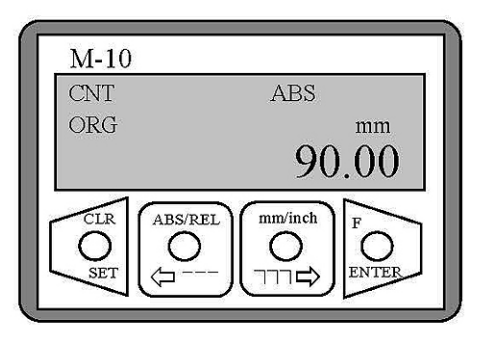

d. Press  $O_{\text{SET}}$  to exit or end during calibration.

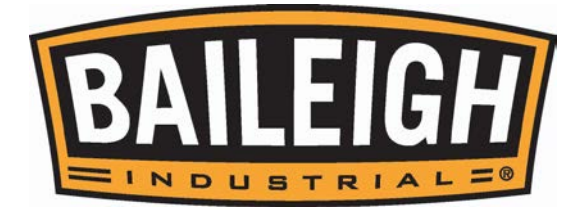

# MAINTENANCE

**WARNING:** Make sure the electrical disconnect is <u>OFF</u> before working on the machine. Maintenance should be performed on a regular basis following proper safety precautions.

This table saw requires very little maintenance other than minor lubrication and cleaning. The following sections detail what will need to be done in order to assure continued operation of your saw. Proper maintenance can increase the life expectancy of your machine.

- Check daily for any unsafe conditions and fix immediately.
- Check that all nuts and bolts are properly tightened.
- On a weekly basis clean the machine and the area around it.
- Apply rust inhibitive lubricant to all non-painted surfaces.
- Inspect/test the ON/OFF switch before each use. Do not operate the saw with a damaged switch replace a damaged switch immediately.
- Inspect the saw blade for damage or chipped teeth before each use. Replace a damaged or chipped blade immediately. Never operate the saw with a damaged or chipped blade.
- Keep the saw table clean and free of dust, pitch or glue. An occasional light coating of paste wax can be use to protect the cast-iron surface.
- Occasionally open the cabinet and brush off and vacuum out accumulated dust from inside the cabinet and on the blade tilting gears and on or around the motor.
- Periodically inspect the power cord for damage. To minimize the risk of electric shock or fire, never operate the saw with a damaged power cord. Replace a damaged power cord at the first sign of damage.
- To minimize airborne dust particles periodically inspect all dust collection fittings re-tighten as needed.
- Check the drive belt for tightness. It should be snug but not overly tight.
- Use a mill file to remove any nicks or dings from the infeed or outfeed tables.
- Verify that the spreader/riving knife is aligned with the blade.

#### Cleaning

Cleaning the saw is relatively easy. Vacuum excess wood chips and sawdust, and wipe off the remaining dust with a dry cloth. If any resin has built up, use a resin dissolving cleaner to remove it.

After cleaning, treat all unpainted cast iron and steel with a non-staining lubricant. Occasionally it will become necessary to clean the internal parts with more than a vacuum. To do this, remove the table top and clean the internal parts with resin/pitch dissolver or mineral spirits and a stiff wire brush or steel wool.

Make sure the internal workings are dry before using the saw again, so that wood dust will not accumulate. If any essential lubrication is removed during cleaning, re-lubricate those areas.

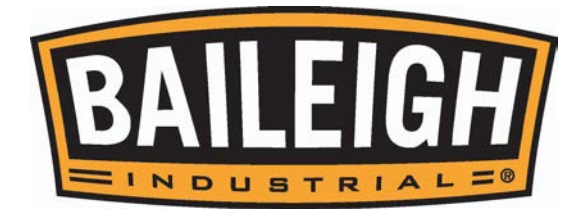

#### Lubrication

The table saw has sealed lubricated bearings in the motor housing and the arbor assembly, they will not require any additional lubrication. Use a wire brush to clean off the worm gears and trunnions and apply a white lithium grease to keep them lubricated.

It is essential to clean components before lubricating them because dust and chips build up on lubricated components and make them hard to move. Simply adding more grease to them will not yield smooth moving components.

| ISO DIS-3498 | Lubricating Cycle | Lubricating Way       |  |
|--------------|-------------------|-----------------------|--|
| XM2          | 6 months          | Lubricate the machine |  |
| BRAND        |                   |                       |  |
| MOBIL        | ESSO              | SHELL                 |  |
| MOBILUX 2    | BEACON 2          | ALVANIA R2            |  |

#### **Sliding Table Maintainance**

- Clean the contact surface (A) of upper slide base and lower slide base.
- Clean the contact surface (B) of lower slide base and the roller.
- Periodically clean above contact surfaces to keep long-term accuracy of machine.

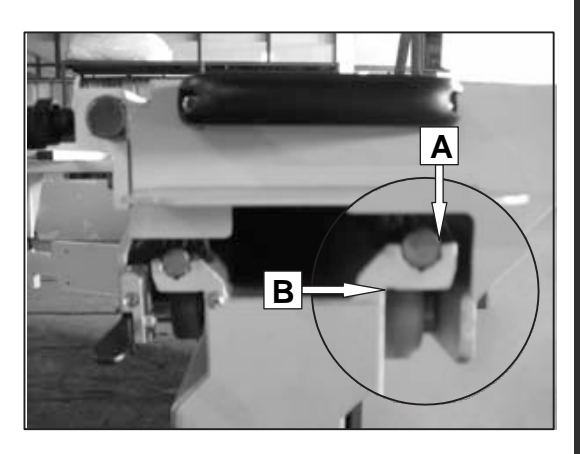

#### Angle Slide Rail Maintenance

- Clean dust or wood chips on slide rail.
- After cleaning, apply the lubricating oil. Please refer to the following list to choose the lubricating oil.
- Periodically maintain above contact surfaces to keep long-term accuracy of machine.

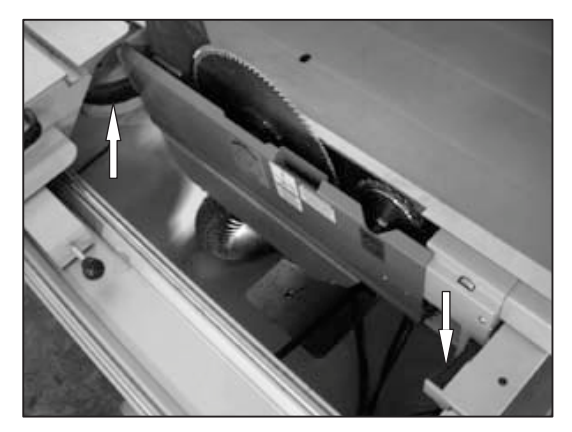

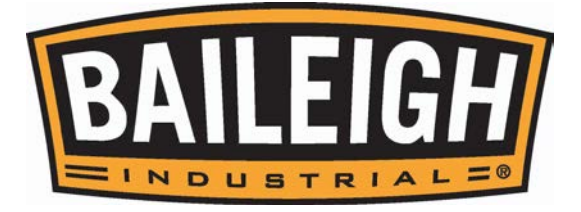

# TROUBLESHOOTING

**WARNING:** Disconnect machine from the power source before attempting any troubleshooting.

#### Table Troubleshooting

| TROUBLE                                                      | CAUSE                                                                                                    | GUIDE                                                                                                    |
|--------------------------------------------------------------|----------------------------------------------------------------------------------------------------|----------------------------------------------------------------------------------------------------|
|                                                              | 1. Check if power or voltage is normal.                                                                                                    | Input correct voltage.                                                                                                    |
| NO DISPlay                                                   | 2. If power is correct, controller is damaged.                                                                                               | Send it to the factory for repair.                                                                                                    |
| Display can show<br>digit but the digit<br>cannot be changed | 1. If encoder is used, please check if encoder runs together with the machine.                                                               | Check if the shaft connector of<br>encoder and machine drops or is<br>damaged. If yes, replace it or repair<br>it.                       |
| as per machine's<br>size.                                    | 2. Check if A.B phase has DC12V<br>or 0V change. Measure it with<br>wattmeter.                                                               | If A.B phase doesn't change, please replace the encoder.                                                                                 |
| Push START button<br>but machine doesn't<br>act.             | <ol> <li>No power.</li> <li>Emergency STOP button is<br/>pushed.</li> <li>Voltage is incorrect.</li> <li>Unlock the safety guard.</li> </ol> | <ol> <li>Check power.</li> <li>Reset Emergency STOP button.</li> <li>Check voltage unit.</li> <li>Fold down the orange guard.</li> </ol> |
| Overheat                                                     | Overload isn't set or faulty.                                                                                                    | Contact service person or factory.                                                                                                    |

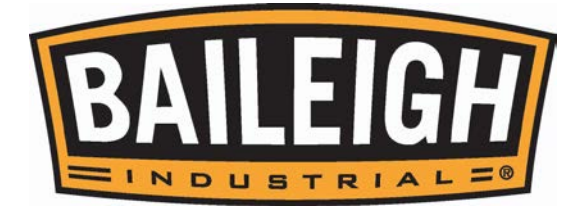

#### Touch Screen Troubleshooting

| NO. | TROUBLE                                                                | ACTION                                                                                                    |
|-----|------------------------------------------------------------------------|----------------------------------------------------------------------------------------------------|
| 1   | Error dimension statistics                                             | Input correct numerical value                                                                                            |
| 2   | Rip fence paused                                                       | Safety bar is touched.Please release it and push START key again.                                                        |
| 3   | Rip fence moved into safety area                                       | Push START key until rip fence reaches the position of the input value.                                                  |
| 4   | Rip fence do not load on the working table                             | Turn the rip fence over to the working table.                                                                            |
| 5   | Main saw blade rise protective switch<br>ON                            | Check if the main saw blade rise limit value setting and the sensor's position are correct.                              |
| 6   | Main saw blade down protective switch ON                               | Check if the main saw blade rise limit value setting and the sensor's position are correct.                              |
| 7   | Main saw blade titlt increase protective switch ON                     | Check if main saw blade tilt increase (+) limit value setting and the limit switch's position are correct.               |
| 8   | Main saw blade titlt decrease protective switch ON                     | Check if main saw blade tilt decrease (-) limit value setting and the limit switch's position are correct.               |
| 9   | Fence vertical movement protective switch ON                           | Check if fence (aluminum fence is vertically put)(+) limit value setting and the limit switch's position are correct.    |
| 10  | Fence horizontal movement protective switch ON                         | Check if fence (aluminum fence is horizontally put)(-) limit value setting and the limit switch's position are correct.  |
| 11  | Rip fence move increase protective switch ON                           | Check if fence (aluminum fence is horizontally put)(+) limit value setting and the limit switch's position are correct.  |
| 12  | External safety switch or EMG stop did not switch to the correct place | Turn EMG switch to OFF. Release EMG switch.                                                                              |
| 13  | Main saw blade did not move after<br>START                             | Check if the encoder's wiring is correct and the relay runs normally.                                                    |
| 14  | Main saw blade did not elevator to the target position                 | Check if the input value exceeds the limit position, the limit parameter is correct and the saw blade's size is correct. |
| 15  | Main saw blade did not tilt after START                                | Act as No. 13.                                                                                                    |
| 16  | Main saw blade did not tilt to the target position                     | Act as No. 14.                                                                                                    |

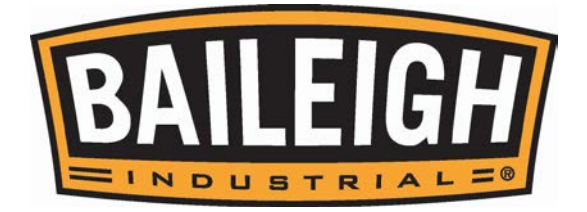

| NO. | TROUBLE                                        | ACTION                                                                                                    |
|-----|------------------------------------------------|----------------------------------------------------------------------------------------------------|
| 17  | Rip fence did not move after START             | Check if the encoder wiring is correct and the motor runs normally.                                                                                                    |
| 18  | Rip fence did not move to the target position  | Act as No. 14.                                                                                                    |
| 19  | PLC-ERROR                                      | <ol> <li>Start the machine again to see if the trouble<br/>can be solved.</li> <li>Enter the machine's data page to search<br/>PLC's error number and advise the factory.</li> </ol> |
| 20  | The scoring saw cannot move up and down        | Check if motor and wiring are normal.                                                                                                    |
| 21  | Scoring saw blade cannot move back and forward | Check if motor and wiring are normal.                                                                                                    |
| 22  | Scoring saw blade rise protective switch ON    | Check if the moving position exceeds the moving range of the scoring saw blade.                                                                                                    |
| 23  | Scoring saw blade down protective switch ON    | Act as No. 22.                                                                                                    |
| 24  | Error set up of the saw diameter               | Input the correct diameter of the proper saw for machine.                                                                                                    |

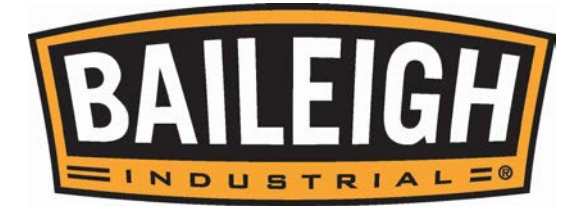

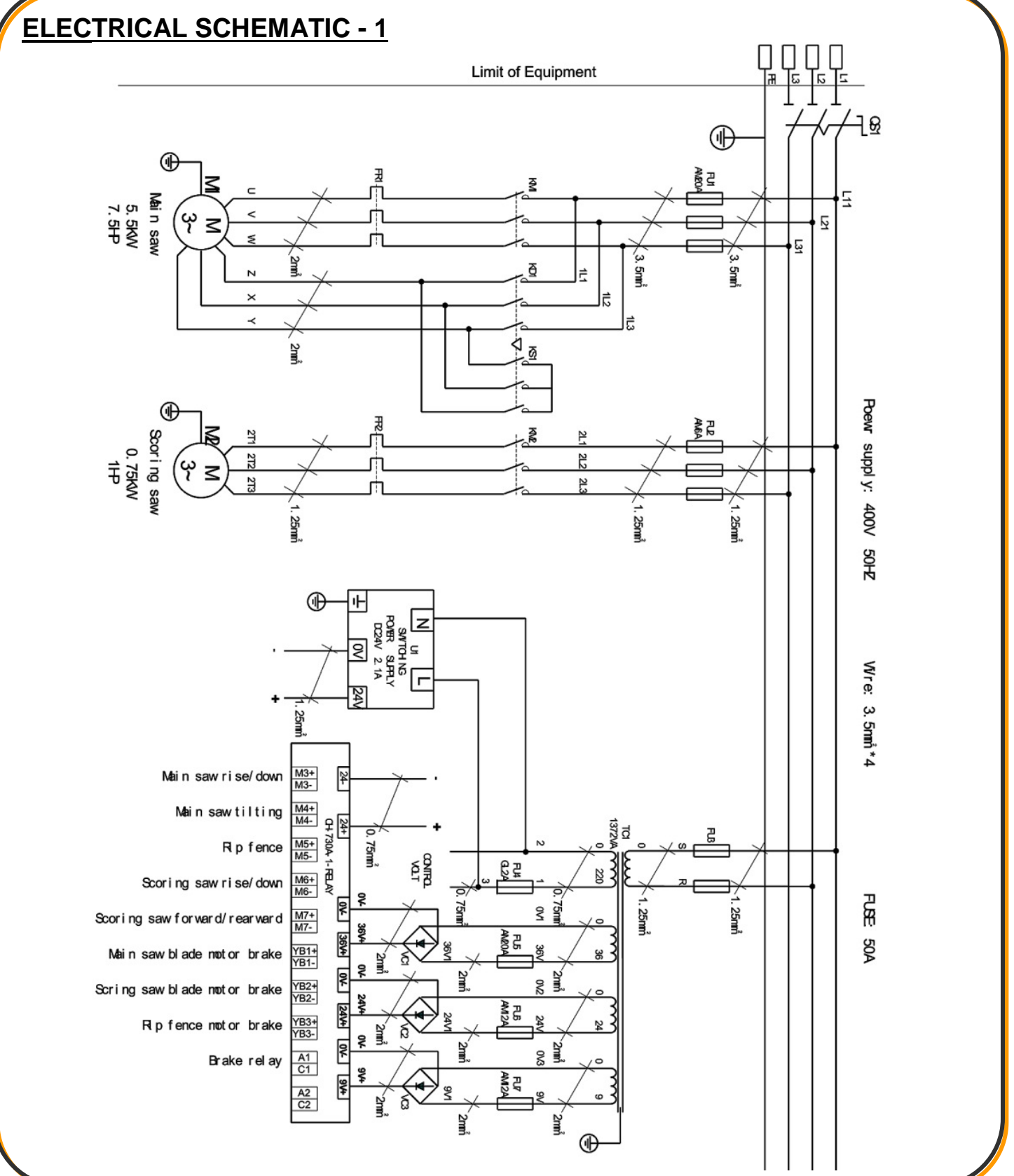

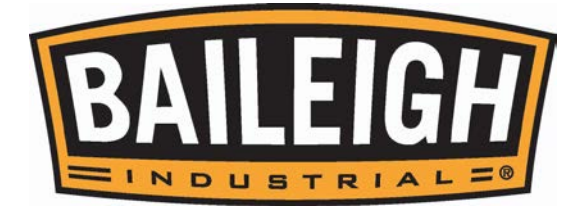

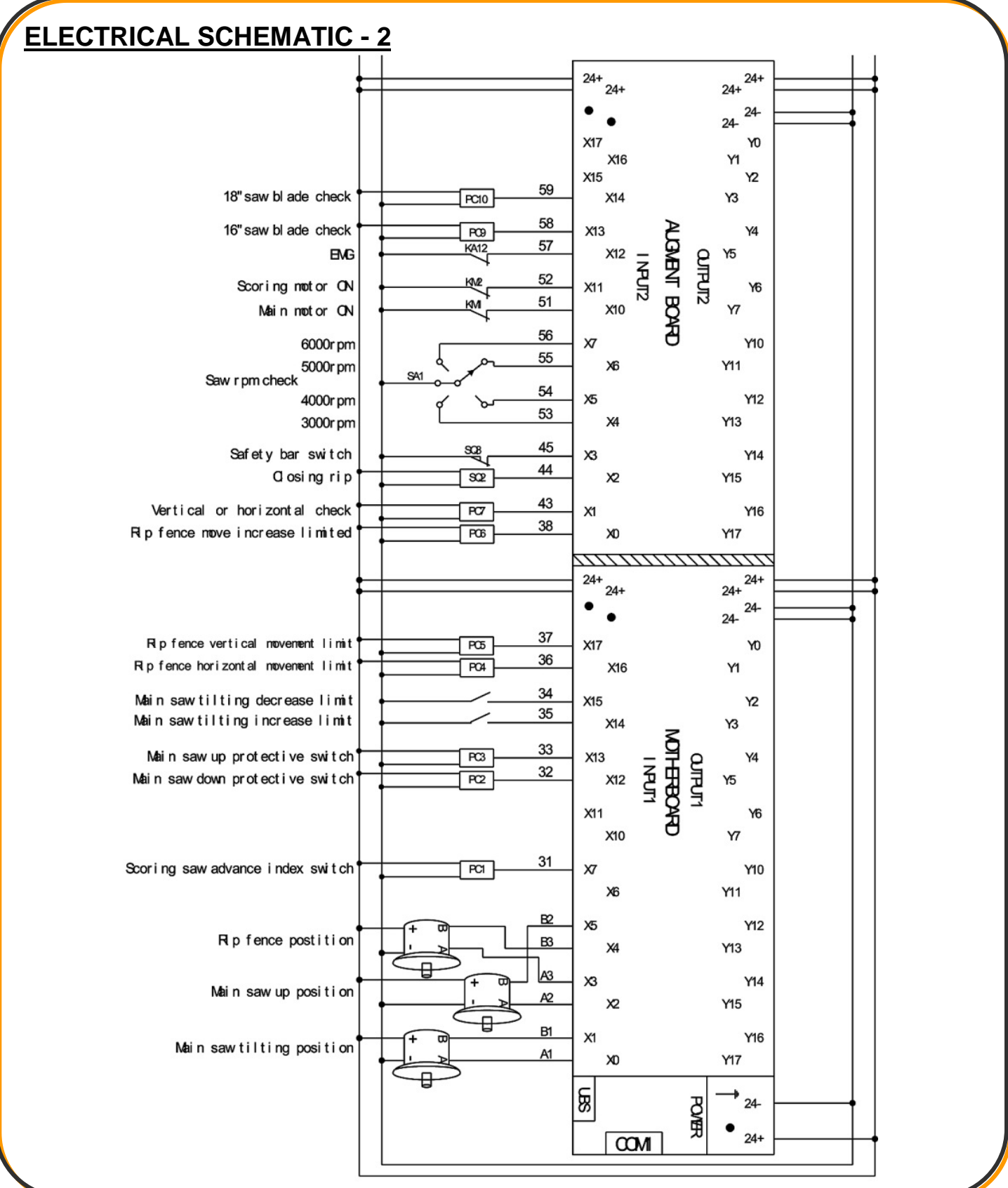

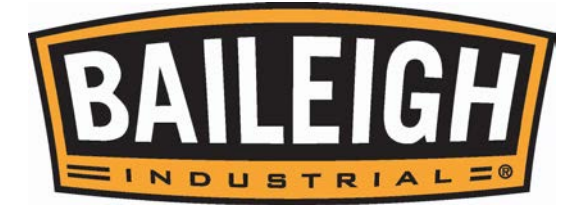

# ELECTRICAL SCHEMATIC - 3

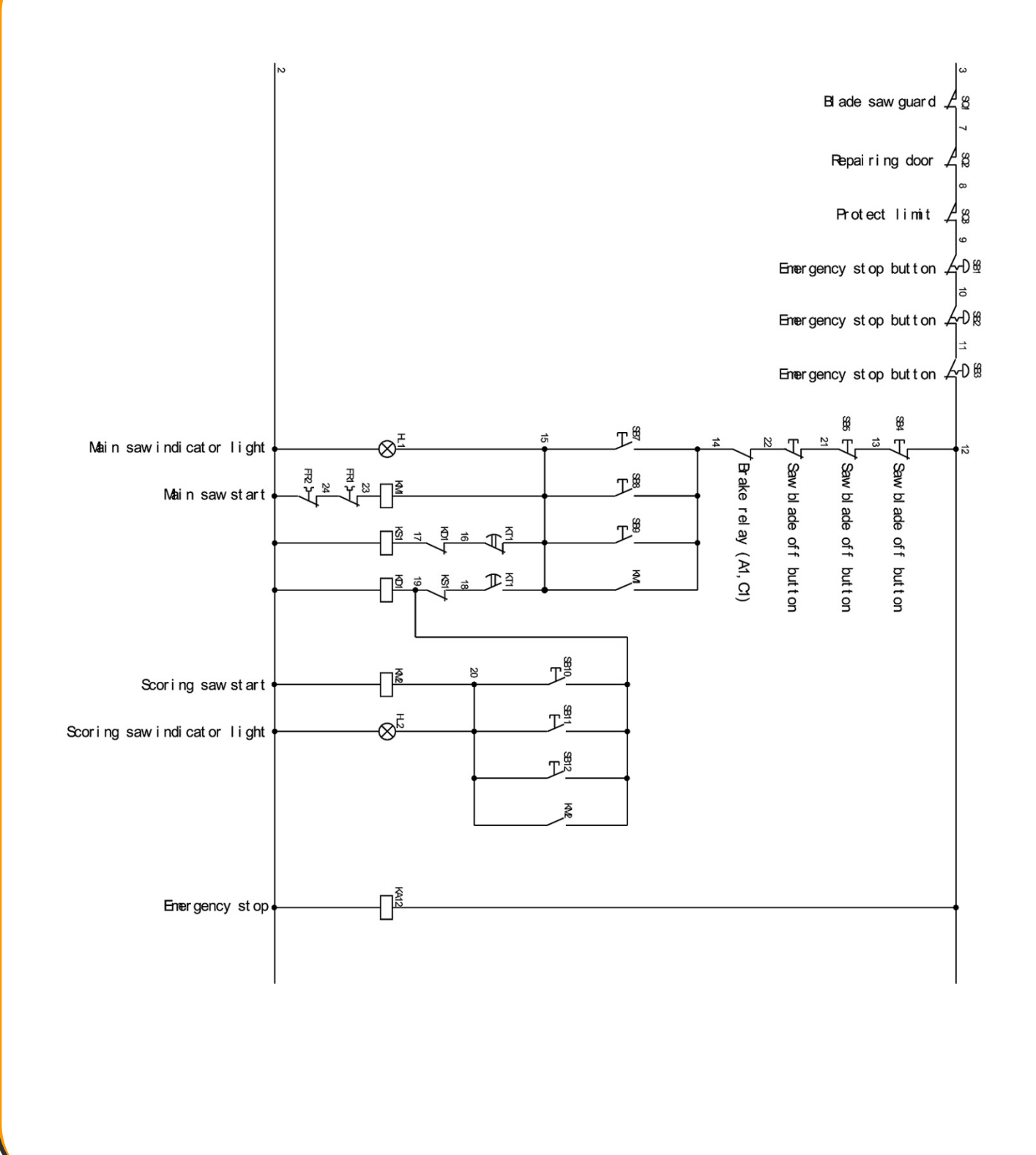

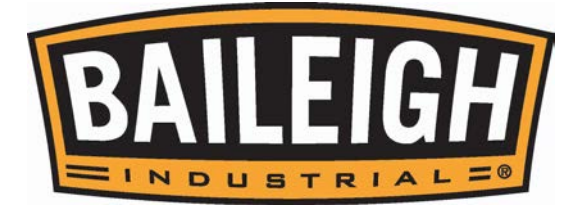

# <u>NOTES</u>

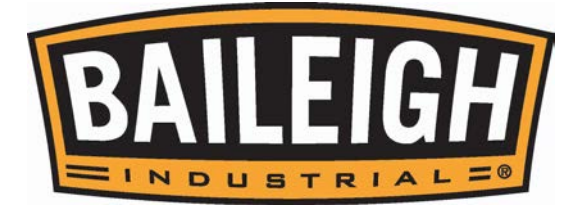

# <u>NOTES</u>

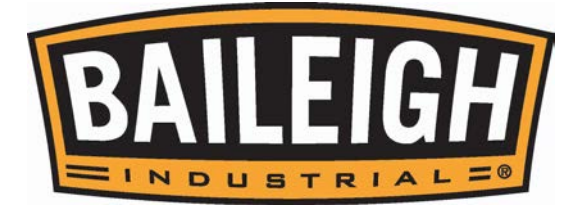

# <u>NOTES</u>

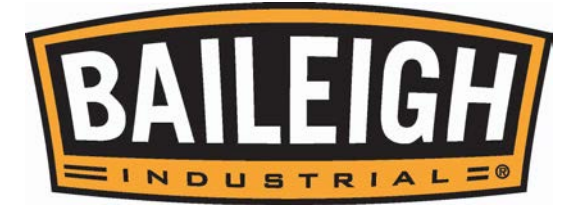

### BAILEIGH INDUSTRIAL, INC. 1625 DUFEK DRIVE MANITOWOC, WI 54220 PHONE: 920. 684. 4990 Fax: 920. 684. 3944 WWW.BAILEIGHINDUSTRIAL.COM

BAILEIGH INDUSTRIAL, INC. 1455 S. CAMPUS AVENUE ONTARIO, CA 91761 PHONE: 920. 684. 4990 FAX: 920. 684. 3944

> BAILEIGH INDUSTRIAL LTD. UNIT 1 FULLWOOD CLOSE ALDERMANS GREEN INDUSTRIAL ESTATE COVENTRY, CV2 2SS UNITED KINGDOM PHONE: +44 (0)24 7661 9267 FAX: +44 (0)24 7661 9276 WWW.BIFABUK.CO.UK